# EndNote 20 마누얼

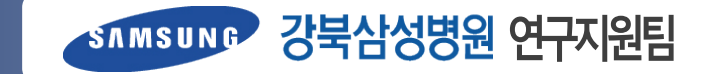

#### EndNote 20 매뉴얼 목차

#### I. 개요

- 1. EndNote란?
- 2. EndNote 다운로드 및 설치
- 3. EndNote 구성
- 4. Preference Setting

#### Ⅱ. 자료수집

- 1. Library 생성
- 2. Reference 수집
- 3. 외부DB 반입
- 4. 직접입력
- 5. Online Search
- 6. PDF 반입

#### Ⅲ. 자료관리

- 1. Group
- 2. PDF 첨부
- 3. Compressed Library
- 4. Find Reference Updates
- 5. Find Duplicates

#### IV. 논문작성

- 1. 논문인용
- 2. Edit & Manage Citation
- 3. Configure Bibliography
- 4. Output Style

#### v. 기타

- 1. Export Traveling Library
- 2. Convert to Plain Text
- 3. Copy Formatted
- 4. Term List
- 5. EndNote Online
- 6. 투고 학술지 추천 기능
- 7. EndNote for iOS
- 8. EndNote Click
- 9. 자주하는 질문

# 1. EndNote 란?

- Clarivate Analytics 에서 제공하는 서지관리프로그램
- 학술자료의 **수집/관리/작성** 등 전 연구과정을 지원
- 개인의 로컬 PC에 최적화

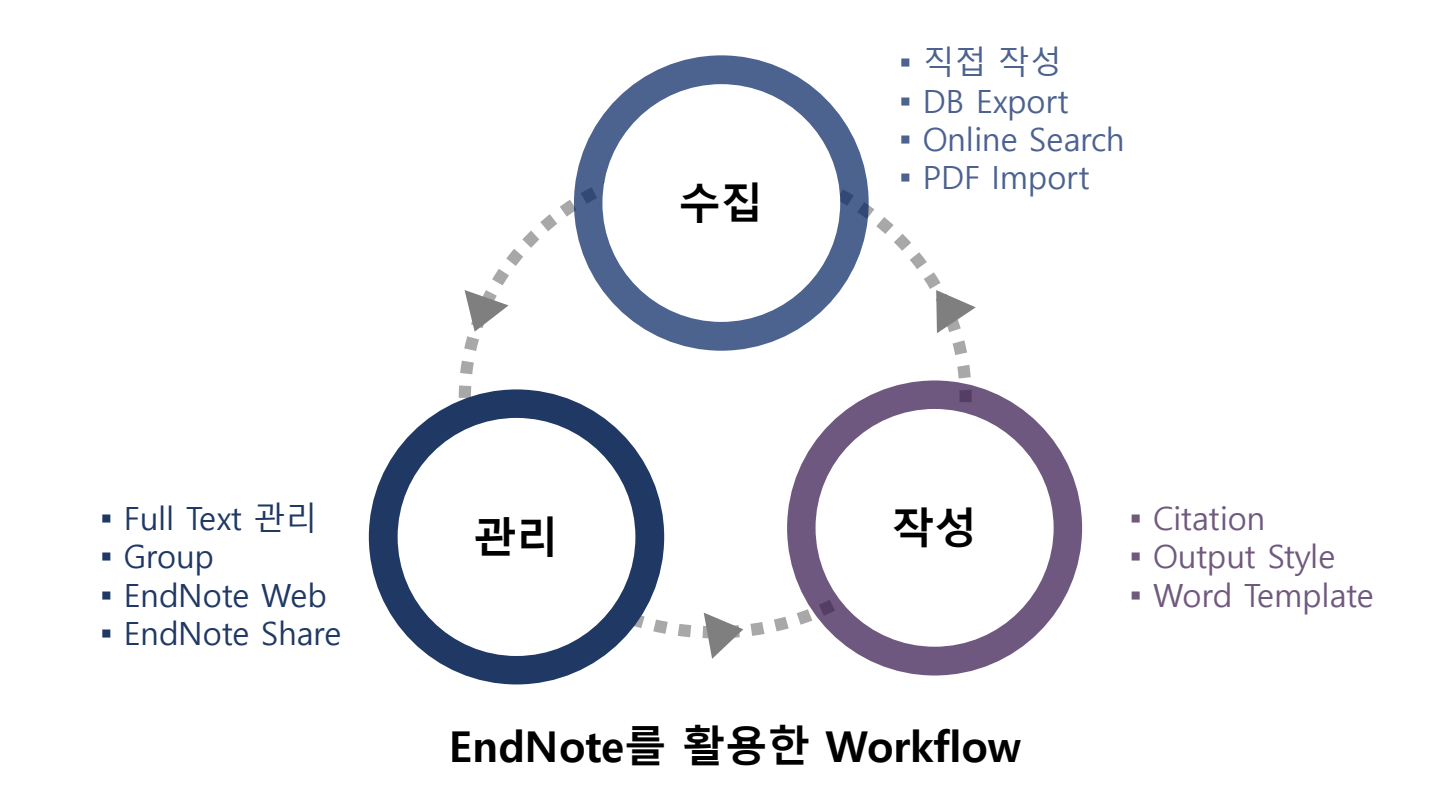

기

타

# 2. EndNote 다운로드 및 설치

|                                                                                                    | Electronic I                                                                                                    | Resources                        | 소장자료 검색         | 원문복사                                | 연극                   | 구논문 작성지원                                                                                |  |  |  |  |
|----------------------------------------------------------------------------------------------------|----------------------------------------------------------------------------------------------------|----------------------------------|-----------------|-------------------------------------|----------------------|-----------------------------------------------------------------------------------------|--|--|--|--|
| 의학연구, 교육, 진료 인프리와 상호 연계<br>이용자 중심의 의학정보 서비스 제공                                                               |                                                                                                    |                                  |                 |                                     |                      |                                                                                         |  |  |  |  |
|                                                                                                    | PublQed :         의학정보실<br>소정자료 원문 LINK         E-Journal         E-Journal         E-Book         DataBase         Images/VOD         The SCIER         Find it @K355 MCD |                                  |                 |                                     |                      |                                                                                         |  |  |  |  |
| NO                                                                                                    | DTICE<br>반공지][논문작                                                                                                    | 성방법-③] Me                        | EndN            | no                                  | RE)                  | 시지과기프로그램 🔊                                                                              |  |  |  |  |
| [일반공지][논문작성방법-③] Mes EndNote 논문서지관리프로그램<br>[일반공지][논문작성방법-④] Abst<br>[일반공지][논문작성방법-①] Title page ( 2021-04-27 |                                                                                                    |                                  |                 |                                     |                      |                                                                                         |  |  |  |  |
| [일                                                                                                    | <mark>반공지</mark> ][논문작                                                                                                    | 성방법-①] Title                     | e page (        | 2021-04                             | 1-27                 | ▶ 논문표절검사프로그램 ⊙                                                                          |  |  |  |  |
| <sup>[일</sup><br>관련S/                                                                                        | 반공지][논문작                                                                                                    | 성방법-①] Title                     | e page (        | 2021-04                             | 1-27<br>Ref          | erence Service > 논문작성가이드                                                                |  |  |  |  |
| [일<br>관련S/                                                                                                   | 반공지][논문작<br>/W<br>EndNote                                                                                                    | 성방법-①] Title<br>9 다운로드           | e page (        | 2021-04                             | Ref<br>법 FAQ         | erence Service > 논문작성가이드<br>EndNote TIP                                                 |  |  |  |  |
| [일<br>관련S/<br>EndN                                                                                           | 반공지][논문작<br>/W<br>EndNote<br>lote                                                                                                    | 성방법-①] Title<br>• 다운로드<br>) 다운로드 | e page (        | EndNote 918                         | 1-27<br>Ref<br>법 FAQ | E문표결검사프로그램 ④<br>errence Service > 논문작성가이드<br>EndNote TIP<br>저널스타일다운                     |  |  |  |  |
| [일<br>관련S,<br>EndN<br>EndN<br>No.                                                                            | 반공지][논문작<br>/W<br>EndNote<br>lote<br>ndNote 20                                                                                                    | 성방법-①] Title<br>= 다운로드<br>       | e page (<br>End | 2021-04<br>EndNote 918<br>Note 20 0 | Ref<br>법FAQ<br>No.   | E문표결검사프로그램 ④<br>ierence Service > 논문작성가이드<br>EndNole TIP<br>저널스타일다운<br>MS-Word와 연동한 논문작 |  |  |  |  |

#### 의학정보 홈페이지

(http://lib.kbsmc.co.kr/) 로그인 후, EndNote 논문서지관리프로그램 클릭 EndNote 20 프로그램 다운로드 파일 저장 및 **압축풀기** MS Office (엑셀, 워드 등) 종료 후 설치

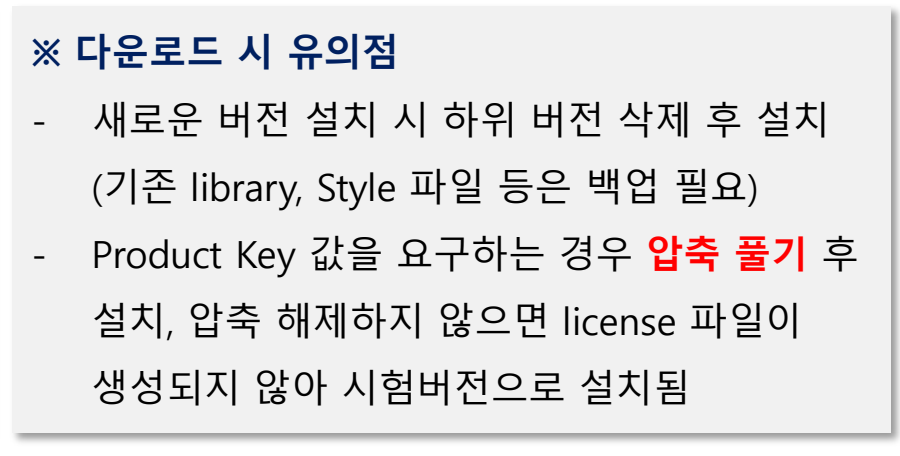

개

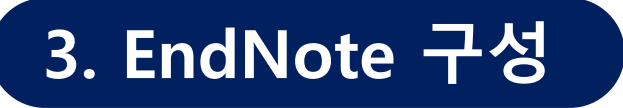

#### 주요용어

| 용 어            | 정 의                                         |
|----------------|---------------------------------------------|
| Library (.enl) | 이용자가 References를 관리하는 Local Library         |
| Data (.data)   | Library와 함께 생성되어 관리되는 폴더 (PDF, Term List 등) |
| (.enlx)        | Endnote Library + Data, 여러 PC에서 작업 시 유용     |
| Reference      | EndNote로 수집되는 서지 데이터 (참고문헌)                 |
| Import         | Reference를 EndNote library로 가져옴             |
| Output Style   | 인용 및 참고문헌 형태 표기 양식 (학술지 마다 다름)              |
| Filter (.enf)  | 다양한 DB에서 Reference 반입시 파일 형태에 따른 설정         |

#### 단축키

| 단축키      | 기 능             | 단축키     | 기 능             |
|----------|-----------------|---------|-----------------|
| Ctrl + e | Reference 열기    | Alt + 1 | EndNote/Word 전환 |
| Ctrl + w | Reference 닫기    | Alt + 2 | Citation 삽입     |
| Ctrl + n | Reference 신규 생성 |         |                 |
| Ctrl + s | Reference 변경 저장 |         |                 |

# 3. EndNote 구성

| File E                 | dit References                 | End                   | Not               | e Menu                               |                                                     |                           |              |          | S                 | -<br>-             | r <b>ch Pan</b><br>EndNot<br>Referer | <b>el</b><br>:e Li<br>ice <sup>:</sup> | brary 내에서<br>검색                                                                                        |                                                  | _                 |
|------------------------|--------------------------------|-----------------------|-------------------|--------------------------------------|-----------------------------------------------------|---------------------------|--------------|----------|-------------------|--------------------|--------------------------------------|----------------------------------------|----------------------------------------------------------------------------------------------------|--------------------------------------------------|-------------------|
|                        |                                |                       | All Refe          | rences                               |                                                     |                           |              |          |                   |                    |                                      |                                        |                                                                                                    |                                                  |                   |
| င္တSyr                 | c Configuratio                 | n                     |                   |                                      |                                                     |                           |              |          |                   |                    |                                      | ٩                                      | 📋 Chalasani, 2012 #1                                                                                   | Summary Edit                                     | ×                 |
| All All                | References<br>ently Added      | 41                    |                   |                                      |                                                     |                           |              |          |                   |                    | Advanced sea                         | arch                                   | + Attach file                                                                                          |                                                  |                   |
| ● Itee<br>創Unf<br>御Tra | iled<br>sh                     | Gro                   | up I              | Panel                                |                                                     |                           |              |          |                   | Ĥ                  | 2⁺ ∕ె @                              | ۲                                      | The diagnosis and management of non-alcoholic far<br>liver disease: practice Guideline by the American |                                                  | fatty             |
| ~ МҮ                   | GROUPS                         | -                     | 그륜                | 읍별 보기                                | 2                                                   | Journal/Secondary Title   | Accession Nu | Volu     | Pages             | Year               | Reference Type                       | DOI                                    | College of Gastroenterology,<br>Gastroenterological Associat                                           | and the American                                 | incum             |
| →<br>→ FIN             | My Groups D FULL TEXT          |                       | 1                 | Chalasani, N.; Younossi,             | The diagnosis and management of non-alcoh           | Hepatology                | 22488764     | 55       | 2005-23           | 2012               | Journal Article                      | 10.1                                   | N. Chalasani, Z. Younossi, J. E. I<br>Brunt K. Cusi, et al                                             | avine, A. M. Diehl, E.                           | м.                |
| ∨GR                    | OUPS SHARED                    | ) BY                  | 2                 | Sayiner, M.; Otgonsure               | Variables Associated With Inpatient and Outp        | J Clin Gastroenterol      | 27332747     | 51<br>44 | 254-260<br>865-73 | 2017               | Journal Article                      | 10.1                                   | Hepatology 2012 Vol. 55 Issue                                                                          | 6 Pages 2005-23                                  |                   |
| ∨on<br>⊜               | LINE SEARCH<br>Library of Cong | gress 0               | 4                 | Younossi, Z.; Henry, L.              | Contribution of Alcoholic and Nonalcoholic F        | Gastroenterology          | 26980624     | 150      | 1778-85           | 2016               | Journal Article                      | 10.1                                   | Accession Number: 22488764                                                                             | DOI: 10.1002/hep.257                             | 62                |
| •                      | LISTA (EBSCO)<br>PubMed (NLM)  | 0<br>) 0              | 5                 | Gaggini, M.; Morelli, M              | Non-alcoholic fatty liver disease (NAFLD) and       | Nutrients                 | 23666091     | 5        | 1544-60           | 2013               | Journal Article                      | 10.3                                   | https://www.ncbi.nlm.nih.gov/                                                                          | <u>pubmed/22488764</u>                           | _ 1               |
| ۲                      | Web of Science                 | e C 0                 | 6                 | Utzschneider, K. M.; Ka              | Review: The role of insulin resistance in nonal     | J Clin Endocrinol Metab   | 16968800     | 91       | 4753-61           | 2006               | Journal Article                      | 10.1                                   |                                                                                                    |                                                  | _                 |
| mo                     | ore                            |                       | 7                 | Bugianesi, E.; Gastaldel             | Insulin resistance in non-diabetic patients wit     | Diabetologia              | 15747110     | 48       | 634-42            | 2005               | Journal Article                      | 10.1                                   |                                                                                                    |                                                  | _                 |
|                        |                                |                       | Q                 | Angulo D: Machado                    | Eibrosis in nonalcoholis Eatty liver diseases m     | Semin Liver Dis           | 25974899     | 35       | 132-45            | 2015               | Journal Article                      | 10.1                                   | Vancouver Vancouver                                                                                    | tation                                           | ~                 |
|                        | C                              | )<br>nline            | e Se              | arch                                 |                                                     | 5                         | 28420094     | 9        |                   | 2017               | Journal Article                      | 10.3                                   | <ol> <li>Chalasani N, Younossi Z</li> <li>EM Cusi K et al. The diagnosis</li> </ol>                    | , Lavine JE, Diehl AM                            | , Brunt<br>f non- |
|                        |                                | - 원                   | 하는                | - Database                           | 에서 Reference를 걷                                     | 님색 <sup>stroenterol</sup> | 19861959     | 105      | 336-44            | 2010               | Journal Article                      | 10.1                                   | alcoholic fatty liver disease: pr<br>American Association for the S                                    | actice Guideline by th<br>Study of Liver Disease | ie<br>is,         |
|                        |                                |                       |                   |                                      |                                                     | l                         | 23665288     | 59       | 550-6             | 2013               | Journal Article                      | 10.1                                   | American College of Gastroen<br>Gastroenterological Association                                        | terology, and the Amo<br>on. Hepatology.         | erican            |
|                        |                                |                       | 12                | Gomez de la Cuesta, S.;              | Analytical, anthropometric and dietary factor       | Rev Esp Enferm Dig        | 29338271     | 110      | 292-298           | 2018               | Journal Article                      | 10.1                                   | 2012;55(6):2005-23.                                                                                    |                                                  | _                 |
|                        |                                |                       | 13                | Fujii, H.; Imajo, K.; Yone           | HOMA-IR: An independent predictor of adva           | J Gastroenterol Hepat     | 30600551     | 34       | 1390-13           | 2019               | Journal Article                      | 10.1                                   |                                                                                                    |                                                  | _                 |
|                        |                                |                       | 14                | Aller, R.; Siguenza, R.; P           | Insulin resistance is related with liver fibrosis i | Endocrine                 | 32239453     | 68       | 557-563           | 2020               | Journal Article                      | 10.1                                   |                                                                                                    |                                                  | _                 |
|                        |                                |                       | 15                | Anstee, Q. M.; Targher,              | Progression of NAFLD to diabetes mellitus, ca       | Nat Rev Gastroenterol     | 23507799     | 10       | 330-44            | 2013               | Journal Article                      | 10.1                                   |                                                                                                    |                                                  |                   |
|                        |                                |                       | 16                | Cox, K. L; Burke, V.; Mo             | Independent and additive effects of energy r        | Am J Clin Nutr            | 15277150     | 80       | 308-16            | 2004               | Journal Article                      | 10.1                                   |                                                                                                    |                                                  |                   |
|                        |                                |                       | 17                | Yoon, Y. S.; Oh, S. W.; B            | Alcohol consumption and the metabolic synd          | Am J Clin Nutr            | 15213051     | 80       | Rofo              | ron                | ce Dan                               | ما                                     |                                                                                                    |                                                  |                   |
|                        |                                |                       | 18                | Chun M V                             | Validity and reliability of korean version of int   | Korean J Fam Med          | 22787536     | 33       |                   | 개별                 | l Refere                             | en<br>ence                             | 상세정보                                                                                                   |                                                  |                   |
|                        | Refei<br>- E<br>- Ŧ            | rence<br>IndNo<br>필드별 | Lis<br>ote<br>1 정 | <b>t Panel</b><br>Library에 수<br>렬 가능 | ≍집한 Reference                                       |                           |              |          | - (<br>-          | 보기<br>Style<br>PDF | 및 필의<br>e 미리5<br>원문보                 | 트수<br>본기<br>.기                         | 정                                                                                                    |                                                  | _                 |

# 4. Preference Setting

- Edit ▶ Preferences... ▶ 원하는 설정으로 변경

| EndNote Preferences                                                                                                    |                                                         |                                                                                 |      |                                             | ×     |
|----------------------------------------------------------------------------------------------------|---------------------------------------------------------|---------------------------------------------------------------------------------|------|---------------------------------------------|-------|
| Change Case     Display Fields     Display Fields     Display Fort     Duplicates     Find Full Text     Folder Locations     Formatting     Lubraries     PDF Handling | Fields to dis<br>Position<br>Column<br>Column<br>Column | olay in the library window<br>Field<br>Record Number<br>Author<br>Title         | ~    | Heading<br>Record Number<br>Author<br>Title | 추려고   |
| Read / Unread<br>Reference Types<br>Sorting                                                                                                    | Column                                                  | Journal/Secondary Title                                                         | ~    | Journal/Secondary Title                     | エ     |
| Spell Check<br>Sync                                                                                                    | Column                                                  | Volume                                                                          |      | Volume                                      |       |
| Term Lists<br>URLs & Links                                                                                                    | Column                                                  | Pages                                                                           | ~    | Pages                                       |       |
|                                                                                                    | Column                                                  | Year<br>Reference Type                                                          | ~    | Year<br>Reference Type                      |       |
|                                                                                                    | Column 10:                                              | DOI                                                                             | ~    | DOI                                         | *     |
|                                                                                                    | Note: Selecti<br>icon in the li<br>I Display al         | ng the 'Figure' and 'File Atta<br>brary window.<br>authors in the Author field. | chme | nt' fields will display an                  |       |
| EndNote Defaults Rev                                                                                                    | ert Panel                                               | ž                                                                               | ł인   | 취소                                          | 적용(A) |

| EndNote Preferences       |              |               |                   |               |         | × |
|---------------------------|--------------|---------------|-------------------|---------------|---------|---|
| Change Case               | Font size    |               |                   |               |         |   |
| Duplicates                | 0            | 0             | ۲                 | 0             | 0       |   |
| - Folder Locations        | Smallest     | Small         | Default           | Large         | Largest |   |
| Libraries<br>PDF Handling | This setting | changes the s | ize of the text ( | used in EndNo | te      | ] |

#### Display Fields

- References가 출력되는 List Fields
- 순서 등 기타 설정 수정
- List Fields 순서는 Drag & Drop으로
   변경 가능
- Read/Unread: 읽었는지 (클릭) 여부
- File Attachments: 파일첨부 여부
- Rating: 평점주기, ★로 부여 가능
- Reference Type: Journal, Book 등

Display Fonts

- 출력 글자체 및 글자크기 수정 가능

#### 기 타

논문작성

### 4. Preference Setting - PDF 반입설정

- \* 기본 설정이 이미 되어있습니다. PDF 반입에 문제가 있을 시에 참조해주세요
- Edit ► Preference ► Find Full text
  - PubMed LinkOut 체크 ۲
  - OpenURL Path에 본원 OpenURL 주소 입력

http://linksource.ebsco.com/ls.d584efd3-e0d8-4ed9-9a68-973128551448.true/linking.aspx

Preference ▶ URLs & Links ▶ OpenURL Arguments 아래 주소 입력 ٠

?sid=Entrez:PubMed&aufirst=AUFIRST&aulast=AULAST&issn=ISSNatitle=ATITLE&title=TI

TLE&volume=VOLUME&issue=ISSUE&date=DATE&spage=SPAGE&epage=EPAGE

| EndNote Preferences<br>Change Case<br>Display Fields<br>Display Font                                                           | The Find Full Text feature uses sever chances that EndNote will find all av control these full text search options       OpenURL Arguments         OpenURL Arguments       ?sid=Entrez:PubMed&aufirst=AUFIRST&aulast=AULAST&is sn=ISSNatitle=ATITLE&title=TITLE&volume=VOLUME&issu e=ISSUE&date=DATE&spage=SPAGE&epage=EPAGE | 거미가    |
|----------------------------------------------------------------------------------------------------|----------------------------------------------------------------------------------------------------|--------|
| Duplicates<br>Find Full Text<br>Folder Locations<br>Formatting<br>Libraries<br>PDF Handling                                    | ✓ Web of Science Full Text Links         ✓ DOI (Digital Object Identifier)         ✓ PubMed LinkOut (U.S. National Library of Medicine)                                                                                                    | 작<br>성 |
| Read / Unread     Reference Types     Sorting     Spell Check     Sync     Temporary Citations     Term Lists     URLs & Links | ☑ OpenURL         OpenURL Path:       http://linksource.ebsco.com/ls.d584efd3-e0d8-4ed9-9a€         Authenticate with:         URL:                                                                                                    | 기<br>타 |

자료관리

개

R

### 4. Preference Setting - PDF Handling

- PDF Handling

원

- 특정 폴더 내 PDF 자동 반입 및 파일명 자동변환 등 가능
- Edit ► Preference ► PDF Handling ٠

| EndNote Preferences                                   |                                                  | ×                    |  |  |  |  |  |
|-------------------------------------------------------|--------------------------------------------------|----------------------|--|--|--|--|--|
| Change Case     Display Fields     Display Font       | PDF Auto Renaming Options                        | 첨부된 PDF의 파일명을 알기 쉽도록 |  |  |  |  |  |
| Duplicates                                            | ○ Don't Rename                                   | 면경해수는 파일명 사동 면완 기능   |  |  |  |  |  |
| Find Full Text<br>Folder Locations                    | ○ Author + Year + Title                          |                      |  |  |  |  |  |
| Formatting                                            | O Author + Title                                 |                      |  |  |  |  |  |
| Libraries                                             | Author + Year                                    |                      |  |  |  |  |  |
| Read / Unread                                         | ○ Title                                          |                      |  |  |  |  |  |
| Reference Types                                       | ◯ Custom                                         |                      |  |  |  |  |  |
| Sorting<br>Spell Check<br>Sync<br>Temporary Citations |                                                  |                      |  |  |  |  |  |
| URLs & Links                                          | Note: Filenames may be up to 50 characters long. |                      |  |  |  |  |  |
|                                                       | PDF Auto Import Folder                           |                      |  |  |  |  |  |
|                                                       | Enable automatic importing                       |                      |  |  |  |  |  |
|                                                       | C:#Users#smcuser#Desktop#PDF                     | Select Folder        |  |  |  |  |  |
|                                                       |                                                  |                      |  |  |  |  |  |
| 문 PDF가 저장된 특정 폴더                                      | 허를 지정하면                                          |                      |  |  |  |  |  |
| 당 폴더를 자동으로 스캔                                         | 하여 반입함 <sup>확인</sup>                             | 취소 적용(A)             |  |  |  |  |  |

개

R

기

타

### 4. Preference Setting - EndNote Web 연동

- EndNote Web 연동
  - EndNote Web에 등록하여 Library 연동 가능
  - EndNote Web 접속 및 계정생성 (<u>http://www.myendnoteweb.com</u>)
  - Edit ▶ Preferences ▶ Sync 에서 Web 등록 계정 연동

#### ※ 단, 1개의 Library만 연동 가능, 다른 Library 실행 후 Sync 클릭 시, Library 병합됨

| Edit References Groups | Library Tools \ | EndNote Preferences              | ×                                                                          | 자      |
|------------------------|-----------------|----------------------------------|----------------------------------------------------------------------------|--------|
| Undo                   | Ctrl+Z          | Change Case<br>Display Fields    | Synchronize your data with your EndNote account. Learn more                | 료      |
| Cut                    | Ctrl+X          | Display Font<br>Duplicates       | Upgrade or create your two-year EndNote account to get the latest features | 관<br>기 |
| Сору                   | Ctrl+C          | Find Full Text                   | and enable Sync.                                                           |        |
| Paste                  | Ctrl+V          | Formatting                       | Enable Sync                                                                |        |
| Paste With Text Styles | Ctrl+Shift+V    | Libraries<br>PDF Handling        |                                                                            |        |
| Select All             | Ctrl+A          | Read / Unread<br>Reference Types | EndNote Account Credentials                                                |        |
| Font                   | •               | Sorting<br>Spell Check           | E-mail Address:                                                            | 논      |
| Sizo                   |                 | Sync Citations                   | Password:                                                                  | 붌      |
| Stulo                  |                 | - Term Lists                     |                                                                            | 식서     |
| Style                  |                 | URLs & Links                     | Sync this EndNote Library                                                  | Ö      |
| Preferences            |                 |                                  | C:#Users#smcuser#Desk#My EndNote Library-Converted.enl                     |        |
|                        |                 |                                  | Sync Automatically                                                         |        |
|                        |                 |                                  |                                                                            |        |
|                        |                 |                                  |                                                                            | -1     |
|                        |                 |                                  |                                                                            | ノ      |
|                        |                 |                                  |                                                                            | 타      |
|                        |                 | EndNote Defaults Re              | vert Panel 확인 취소 적용(A)                                                     |        |

개

# 1. Library 생성

- File ▶ New ▶ 원하는 위치 및 이름으로 Library 생성
  - (파일이름.enl) 형식으로 Library 생성
  - (파일이름.data) 폴더가 자동으로 함께 생성 PDF, Term List 등이 저장됨
  - ※ 주의 : data 폴더가 삭제되면 첨부된 PDF 등이 삭제되므로 함께 보관

| End  | Note 20 - My EndNote Lib    | orary.enl      |                               |                    |                        |        |
|------|-----------------------------|----------------|-------------------------------|--------------------|------------------------|--------|
| File | Edit References Gro         | oups Library T | ools Window Help              |                    |                        |        |
|      | New                         | [              | New Deference Library         |                    |                        |        |
|      | Open Library                | Ctrl+          |                               |                    |                        |        |
|      | Open Shared Library         | Ctrtl+Shift+   | ← → ~ ↑ 🖳 > 내 PC              |                    | ✓ <sup>0</sup> 내 PC 검색 | ٩      |
|      | Open Recent                 |                | 구성 🔻                          |                    |                        | ≣≓ ▼ ? |
|      | Close Library               | Ctrl+          | ● OneDrive <sup>^</sup> ∨ 폴   | 북 (6)              |                        | ^      |
|      | Save                        | Ctrl+          | 및 내 PC                        | 다운로드               |                        |        |
|      | Save As                     |                | 등영상                           |                    |                        |        |
|      | Save a Copy                 |                | 🔮 문서                          | · 동영상              |                        |        |
|      | Share                       |                | 🔜 바탕 화면                       | 4 <u>−</u> 9 – 5 M |                        |        |
|      | Evport                      |                | ▶ 음악                          |                    |                        |        |
|      | Export                      |                | 🏪 로컬 디스크 (C:)                 | 바탕 화면              |                        |        |
|      | Import                      |                | 🕳 로컬 디스크 (E:)                 |                    |                        |        |
|      | Print                       | Ctrl+          | 🧁 네트워크                        | ~ 사진               |                        |        |
|      | Print Preview               |                | v .                           |                    |                        | ~      |
|      | Print Setup                 |                | 파일 이름(N): My EndNote Librar   | y.enl              |                        | ~      |
|      | Compress Library (.enlx) .  |                | 파일 형식(T): EndNote Library (*. | enl)               |                        | ~      |
|      | Exit<br>www.eb.or.science.c | Ctrl+          | ▲ 폴더 숨기기                      |                    | 저장(S)                  | 취소     |

자료수집

개

R

# 2. Reference 수집

- 외부 Database에서 반입
  - PubMed, Google 등 검색중인 Database에서 Reference 자동 반입

#### - 직접입력

• 서지정보를 직접 작성함. EX) Web page, Book 등

#### - Online Search

• EndNote 프로그램 내의 Online Search 기능 이용하여 Reference 반입

#### - PDF 반입

• 소장중인 PDF파일의 서지정보 가져오기

개

- PubMed (https://www.ncbi.nlm.nih.gov/pubmed)
  - ① PubMed 논문 검색 화면에서 오른쪽의 Send to 클릭
  - ② Choose Destination > Citation manager 선택
  - ③ Create File 선택> ④ Library에 Reference가 자동 반입됨

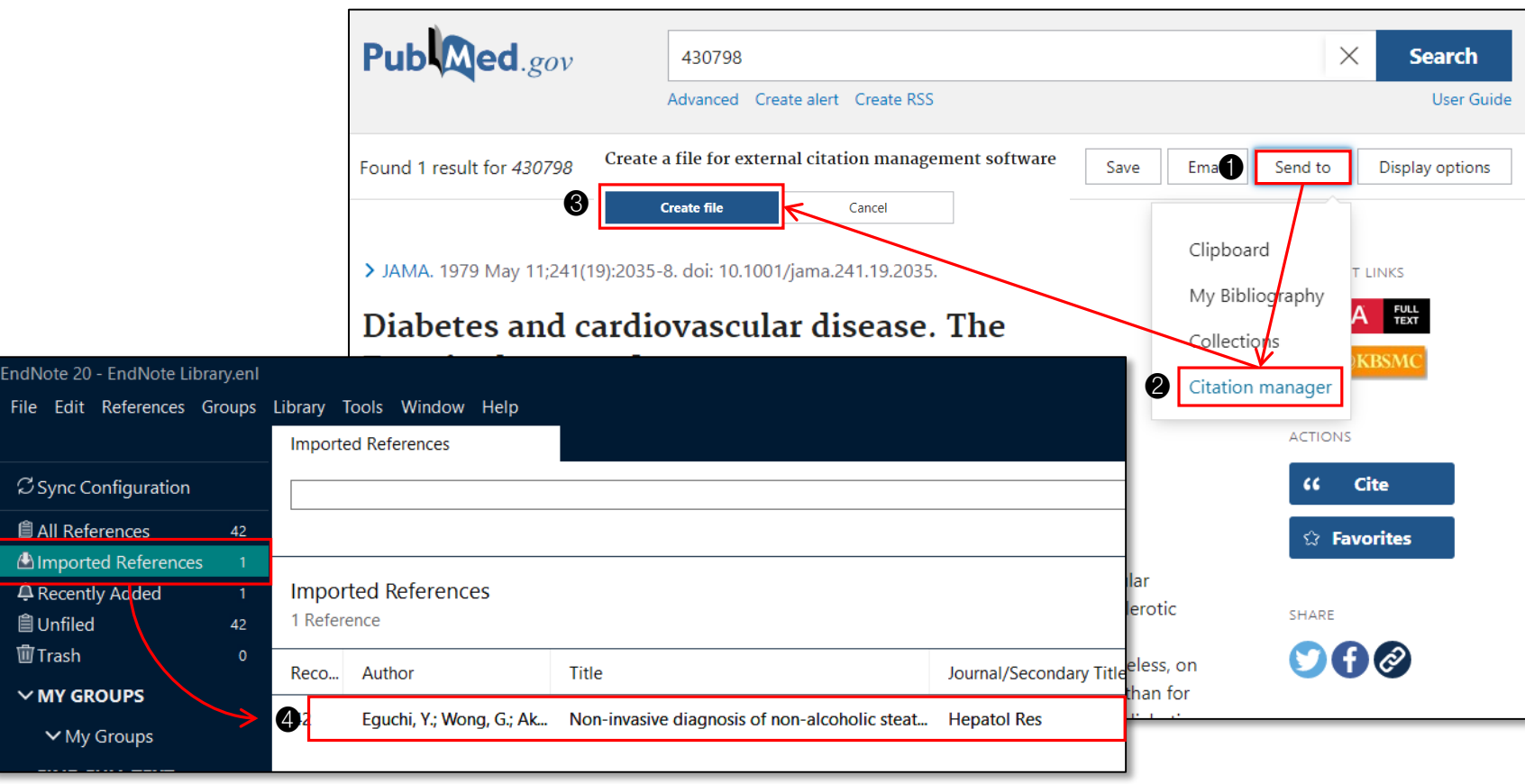

개

- ScienceDirect (https://www.sciencedirect.com)
  - ① 검색결과에서 논문 선택
  - ② Export citations 클릭
  - ③ Export Format을 RIS 로 지정 후 Export 클릭

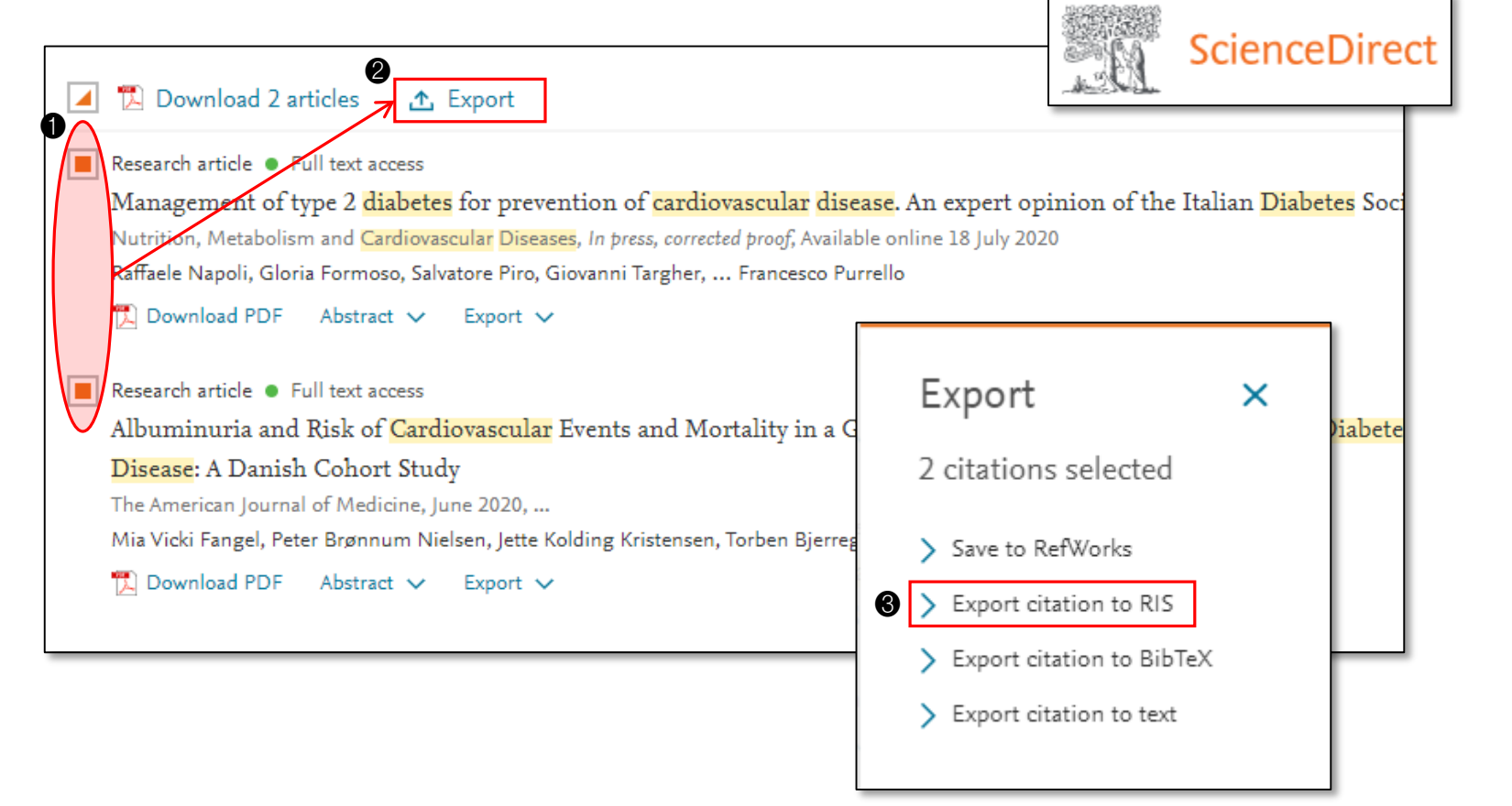

개

- Cochrane Library (www.cochranelibrary.com)
  - ① 검색결과에서 논문 선택
  - ② Export selected citation(s) 클릭
  - ③ RIS (EndNote) 선택
  - ④ Download 버튼 클릭

| Cochrane Database of Systematic Rev<br>Issue 9 of 12, September 2020                                                                                       | views Librar                                                                                                    | у    |  |  |  |  |  |
|----------------------------------------------------------------------------------------------------|----------------------------------------------------------------------------------------------------|------|--|--|--|--|--|
| Select all (102)     Export selected ci                                                                                                    | tation(s) Show all previews                                                                                                    |      |  |  |  |  |  |
| Order by Relevancy                                                                                                    | Export selected citation(s)                                                                                                    | ×    |  |  |  |  |  |
| 1 Statins for the primary                                                                                                    | 2 citation(s) selected for download                                                                                                    |      |  |  |  |  |  |
| Shah Ebrahim                                                                                                    | RIS (EndNote) can be imported into Mendeley, RefWorks, Zotero, Sciwheel                                                                                                    |      |  |  |  |  |  |
| Intervention Review 31 Jan<br>Show PICOs BETA 		 Show pi                                                                                                   | r Select the format you require from the list below                                                                                                    |      |  |  |  |  |  |
| 2 Insulin and glucose-lo<br>disease<br>Clement Lo, Tadashi Toyama<br>Sunil V Badve, Vlado Perkovid<br>Intervention Review 24 Se<br>Show PICOs BETA Show pr | Plain ()       RIS (EndNote)       RIS (Reference Manager)       RIS (ProCite)       BibteX       CSV (Excel)         Preview of format         Provider: John Wiley & Sons, Ltd         Content: text/plain; charset="UTF-8"         TY       JOUR         AN       CD004816         AU       Taylor, F         AU       Huffman, MD         AU       Macedo, AF         AU       Moore, THM | *    |  |  |  |  |  |
|                                                                                                    | Include abs                                                                                                    | load |  |  |  |  |  |

Cochrane

자료수집

개

R

- KoreaMed (https://koreamed.org/)
  - ① 검색결과에서 논문 선택
  - ② Display를 KoreaMed로 지정 ▶ Save 클릭 및 텍스트 파일로 저장
  - ③ File ▶ Import ▶ File 클릭 ▶ Choose... ▶ 저장했던 텍스트 파일 선택
  - ④ Import Option ▶ KoreaMed (없을 경우, Other Filters... > KoreaMed)
  - ⑤ Import 클릭

| VeranMad                                |                       |                               | 2               | Choose An Import Filter            |                          | ×         |
|-----------------------------------------|-----------------------|-------------------------------|-----------------|------------------------------------|--------------------------|-----------|
| <b>Ko</b> realvied                      |                       |                               | Download        | Name                               | Information Provider     | ^         |
|                                         |                       |                               |                 | IPSA (EBSCO)                       | EBSCO                    |           |
|                                         |                       |                               |                 | IPSA (OvidSP)                      | OvidSP                   |           |
|                                         |                       |                               |                 | ISI-CE                             | Clarivate Analytics      |           |
| 1057 results                            |                       | Display                       | Result Count    | J Amer Med Assoc                   |                          |           |
| lost results                            |                       | Dispidy                       | Result Count    | JICST (STN)                        | STN                      |           |
| 1-20 of 1057                            |                       | Summary N                     | / 20 <b>·</b>   | Joanna Briggs Inst EBP (OvidSP)    | OvidSP                   |           |
|                                         |                       |                               |                 | Joint WorldBank                    | Library Catalogs         |           |
|                                         |                       |                               |                 | Journals (OvidSP)                  | OvidSP                   |           |
|                                         |                       |                               |                 | JSTOR                              | JSTOR                    |           |
| Sodium-Glucose Cotransporter-2          | Inhibitor for Renal F | unction Preservation in Patie | nts with Type 2 | KoreaMed                           | KAMJE                    |           |
| Diabetes Mellitus: A Korean Diabe       | ete                   |                               |                 | Library Lit Info Sci (ERCCO)       | EBSCO                    | ~         |
|                                         | Import File           |                               | ? ×             | Quick Search                       |                          | Find by + |
| Statement                               |                       |                               |                 |                                    |                          | Thid by . |
| Oh TL Moon IV. Hur KV. Ko SH. Kim HI    | K                     |                               |                 | A1                                 | Canaal                   | Channel   |
|                                         | Import File:          | Koreamed.txt                  | Choose          | Less Into:                         | Cancel                   | Choose    |
| Korean Diabetes Association and Com     | nit                   | $\frown$                      |                 | The Names Kennethed and            |                          |           |
| Diabetes Metab L 2020 Aug/4/4/-         | / Import Option:      | KoreaMed                      | ~               | Created: 2021년 5월 3일, 10:49        |                          |           |
| Diabetes Metab 5: 2020 Aug,44(4).405    |                       | $\sim$                        |                 | Modified: 2017년 4월 14일, 00:08      | 3                        |           |
| Diabetes is a leading cause of end-stag | e Duplicates:         | Import All                    | ~               | Based On:                          |                          |           |
| treatment goal in the management of     | dia .                 |                               |                 | Category: KAMJE                    |                          |           |
|                                         | Text Translation:     | No Translation                | ~               | Comments: DOWNLOAD INS             | STRUCTIONS               | ^         |
|                                         |                       |                               |                 | After checking th                  | ne desired references, c | hoose 🗸   |
|                                         |                       | 5 Import                      | Cancel          | p inter endeding i                 |                          |           |
|                                         |                       | -                             |                 | Showing 367 of 367 import filters. |                          |           |

개

R

#### - Google 학술검색 (https://scholar.google.co.kr/schhp?hl=ko&as\_sdt=0,5)

- ① 검색결과 하단의 ( 💴 ) 클릭
- ② EndNote 클릭
- ③ **열기** 클릭

|    | Google 학술검색                                                          | Vasculitis syndromes: Shared genetic risk for Behçet disease and Crohn's dis                                                                                                    |          |                                                                                                    |  |  |  |  |  |
|----|----------------------------------------------------------------------|----------------------------------------------------------------------------------------------------|----------|----------------------------------------------------------------------------------------------------|--|--|--|--|--|
| ٠  | 학술자료                                                                 |                                                                                                    |          |                                                                                                    |  |  |  |  |  |
|    | 모든 날짜                                                                | Vasculitis syndromes: Shared genetic risk for B<br>disease<br>J McHugh - Nature Reviews Rheumatology, 2017 - nature.cor<br>In a study of patients with rheumatoid arthritis (RA) and first de<br>patients with RA, 70%(14 of 20) and 25%(17 of 67), respective<br>cyclic citrullinated peptide (anti-CCP) antibodies in their sputur<br>were seronegative. In FDRs, elevated sputum levels of anti-C0<br>with elevated numbers of macrophages and neutrophils and ir<br>extracellular traps in the sputum.<br>☆ ① 전체 4개의 버전 》 | $\times$ | 인용                                                                                                    |  |  |  |  |  |
|    | 2018 년부터<br>2017 년부터<br>2014 년부터<br>기간 설정                            |                                                                                                    | MLA      | McHugh, Jessica. "Vasculitis syndromes: Shared genetic risk for<br>Behçet disease and Crohn's disease." <i>Nature Reviews</i><br><i>Rheumatology</i> 13.4 (2017): 197.                                       |  |  |  |  |  |
|    | 관련도별 정렬<br>날짜별 정렬                                                    |                                                                                                    | APA      | McHugh, J. (2017). Vasculitis syndromes: Shared genetic risk for<br>Behçet disease and Crohn's disease. <i>Nature Reviews</i><br><i>Rheumatology</i> , <i>13</i> (4), 197.                                   |  |  |  |  |  |
|    |                                                                      | U                                                                                                    | ISO 690  | MCHUGH, Jessica. Vasculitis syndromes: Shared genetic risk<br>for Behçet disease and Crohn's disease. <i>Nature Reviews</i><br><i>Rheumatology</i> , 2017, 13.4: 197.<br>2<br>BibTeX EndNote RefMan RefWorks |  |  |  |  |  |
| sc | scholar.googleusercontent.com의 scholar.enw(230바이트)을(글) 열거나 저장하시겠습니까? |                                                                                                    |          |                                                                                                    |  |  |  |  |  |

- **RISS** (http://www.riss.kr)
  - ① 검색결과 상단의 **내보내기** 클릭
  - ② EndNote / Mendeley 선택 후 내보내기 클릭
  - ③ **열기** 클릭

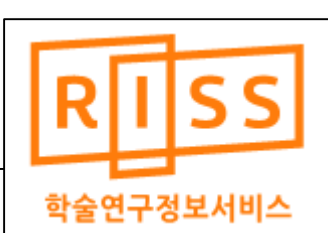

| PPAR-gamm<br>disease, and | na: A multifaco                                 | eted transcriptic                | on factor        | important in d            | iabe   | tes, cardiovascı   | ılar   | 학술연극               | •정보서비스           |
|---------------------------|-------------------------------------------------|----------------------------------|------------------|---------------------------|--------|--------------------|--------|--------------------|------------------|
|                           | 서지정보 내보내기(E)                                    | xport)                           |                  |                           | _ł     |                    | htt    | tp://www.riss.kr/l | ink?id=T11137855 |
| 저자                        | 내보내기 형태를 선택히                                    | 내요                               |                  |                           |        |                    |        |                    |                  |
| 발행사항                      | ● 메일전송 ○ 인쇄                                     | ○ Excel저장 ○ Text저장               | C EndNote / Mer  | ndeley O RefWorks         |        |                    | 26     | 17                 | 0                |
| 학위수여대학<br>수여연도            | 서지정보의 형식을 선택<br><ul> <li>간략정보 (제목,저지</li> </ul> | 려하세요<br>,연도)                     |                  |                           |        |                    | 상세조회   | 다운로드               | 내보내기             |
| 작성언어                      | ○ 상세정보 (제목,저자                                   | ,발행기관,학술지명,권호,발행연도               | ,작성안어,KDC,자회     | 료형태,수록면,소장기관,초록)          |        |                    |        |                    |                  |
| 주제어                       | 참고문헌양식 <mark>참고문</mark> 환                       | <mark>현양식안내</mark> 〇 MLA 〇 APA 〇 | Chicago          |                           | n      | cology             |        |                    |                  |
| 학위                        |                                                 | •                                | /                |                           |        |                    |        |                    |                  |
| 페이지수                      | 수신자 이메일                                         |                                  | /                |                           |        |                    |        |                    |                  |
| 지도교수/심사위원                 | 발신자 이메일                                         |                                  |                  |                           |        |                    |        |                    | ^                |
| 원문보기                      | 제목                                              | PPAR-gamma: A multifacet         | ed transcription | factor important in diabe |        | 1 내보내기             | 내서재담기  | 공유하기               | 오류접수             |
|                           | 메모                                              |                                  |                  | riss.kr의 myCabir          | etText | Data.ris을(를) 열거나 지 | 허장하시겠습 | 울∟ 까⊦?             | ×                |
|                           |                                                 |                                  |                  |                           |        | <b>3</b> 열기(0)     | ) 저경   | 달(S) ▼             | 취소(C)            |
|                           |                                                 | 내보내기                             | 취소               |                           |        |                    |        |                    |                  |

- WorldCat (https://www.worldcat.org/)
- Book 자료일 경우 활용할 수 있는 사이트 (단, 세부 수정 필요)
  - ① 검색결과 상단의 **인용/내보내기** 클릭
  - ② EndNote / Reference Manager로 내보내기 클릭
  - ③ **열기** 클릭

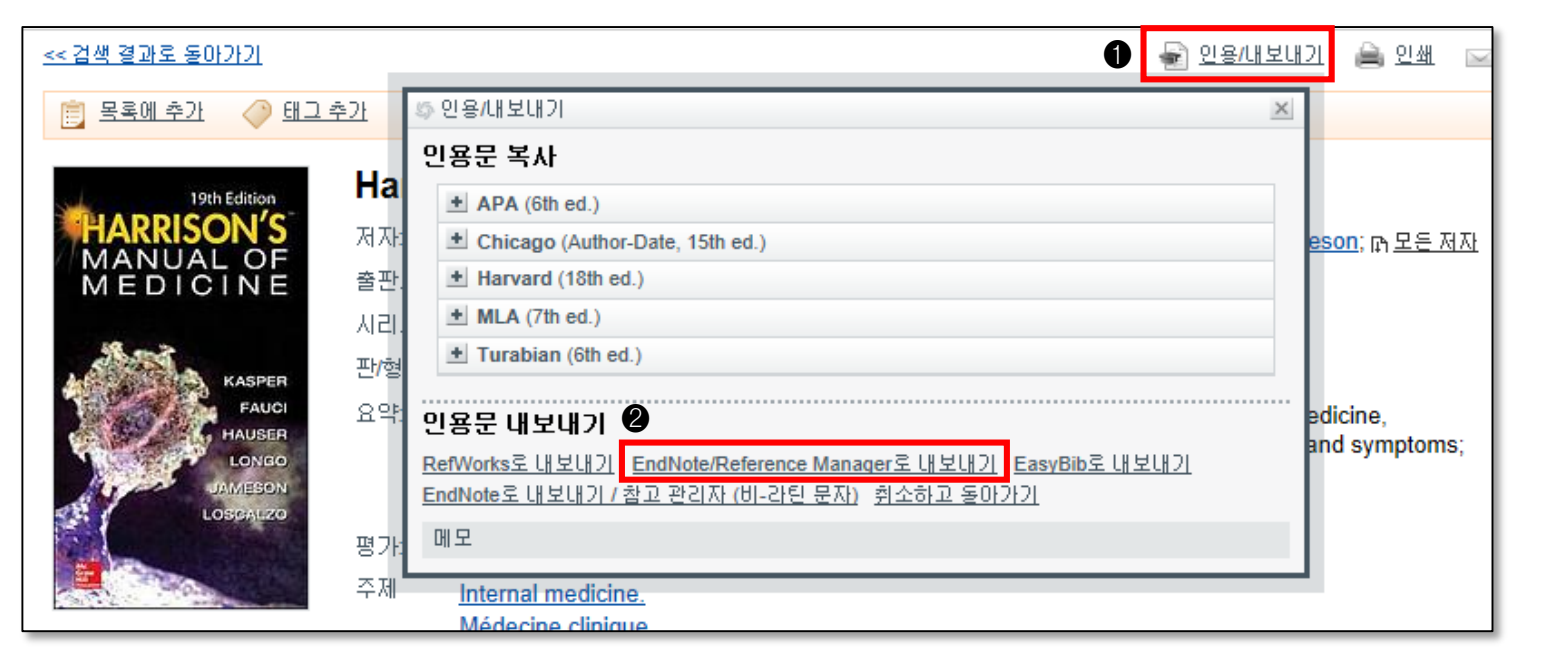

8

열기(0)

저장(S)

worldcat.org의 WorldCat\_951757355.ris(378바이트)을(를) 열거나 저장하시겠습니까?

취소(C)

논문작성

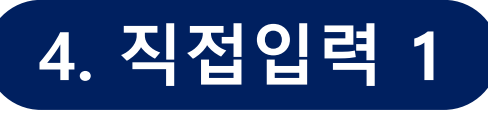

- 입력순서
  - ① Reference ► New Reference
  - ② Reference Type 선택 (기본값: Journal Article)
  - ③ 각 필드 입력
  - ④ 우측 상단 Save 버튼 클릭하여 저장

| References Groups Library                    | Tools Windc                                              |                   |                   |       |
|----------------------------------------------|----------------------------------------------------------|-------------------|-------------------|-------|
| New Reference                                | Ctrl+N                                                   |                   |                   |       |
| Edit Reference                               | Ctrl+E                                                   |                   |                   |       |
| Copy References To                           | New Reference (EndN                                      | ote Library.enl)  |                   | - 🗆 X |
| Copy Formatted Reference                     | File Edit Reference                                      | es Groups Library | Tools Window Help |       |
| E-mail Reference<br>Move References to Trash | <b>B</b> <i>I</i> <u>U</u> X <sup>1</sup> X <sub>1</sub> | Q                 |                   | Save  |
| File Attachments<br>Find Full Text           | Reference Type                                           | Journal Article   |                   | ~     |
| URL                                          | Author                                                   |                   |                   |       |
| Figure                                       | Vear                                                     |                   |                   |       |
| Web of Science                               | - Cur                                                    |                   |                   |       |
| Reference Summary                            | Title                                                    |                   |                   |       |
|                                              | Journal                                                  |                   |                   |       |
|                                              | Volume                                                   |                   |                   |       |

개

# 4. 직접입력 2

- 필수입력필드
  - Journal Article: Author, Year, Title, Journal, Volume, Pages
  - **Book:** Author, Year, Title, Place Published, Publisher
  - Book Section: Author, Year, Title, Editor, Book Title, Place Published, Publisher, Pages
    - Author: 특정 Section (Chapter)의 저자
    - Editor: 도서의 저자
    - Title: 특정 Section (Chapter)의 제목
    - Book Title: 도서명
  - Web page: Author, Title, Access Year, Access Date, URL
    - Author: 기재되어있지 않은 경우, Web Page 기관명 기재
    - Title: Web Page의 제목
    - Access Year / Access Date: 접속년도 및 접속일
    - URL: 길더라도 메인 페이지가 아닌 상세 페이지의 URL 기재

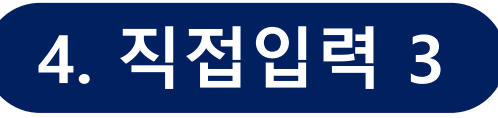

- Web Page 필드 입력 예

|              |                     |      |                | World Health<br>Organization                                                                                                    |           |            |            |           |  |  |  |
|--------------|---------------------|------|----------------|----------------------------------------------------------------------------------------------------|-----------|------------|------------|-----------|--|--|--|
| ٨            | Health topics       | Data | Media centre   | Publications                                                                                                    | Countries | Programmes | Governance | About WHO |  |  |  |
|              | Media centre        |      |                |                                                                                                    |           |            |            |           |  |  |  |
| Media centre |                     |      | Tol            | Торассо                                                                                                    |           |            |            |           |  |  |  |
| ► N          | ► News              |      | Fact s<br>Upda | Fact sheet<br>Updated March 2018                                                                                                    |           |            |            |           |  |  |  |
| ► C          | ommentaries         |      |                |                                                                                                    |           |            |            |           |  |  |  |
| ► E          | vents               |      | Key            | Key facts                                                                                                    |           |            |            |           |  |  |  |
| Fa           | act sheets          |      | • To           | Tobacco kills up to half of its users.     Tobacco kills mars than 7 million each year. More than 6 million of these                                                                                                    |           |            |            |           |  |  |  |
| F            | act files           |      | de             | <ul> <li>How the main inference in an inference inference infe</li></ul> |           |            |            |           |  |  |  |
| Q            | Questions & answers |      | • Ai           | <ul> <li>Around 80% of the world's 1.1 billion smokers live in low- and middle-income<br/>countries.</li> </ul>                                                                                                    |           |            |            |           |  |  |  |
| F            | eatures             |      |                |                                                                                                    |           |            |            |           |  |  |  |
| М            | ultimedia           |      | Lead           | Leading cause of death, illness and impoverishment                                                                                                    |           |            |            |           |  |  |  |

- 필수 Author
  - World Health Organization,

#### Title

Tobacco

**Access Year** 

2021

**Access Date** 

May 14

#### URL

http://www.who.int/mediacen tre/factsheets/fs339/en/

▪ 옵션

**Place Published** 

Geneva

#### **Publisher**

World Health Organization

#### Last Update Date

Mar 9, 2018

개

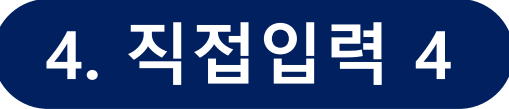

- Book 필드 입력 예

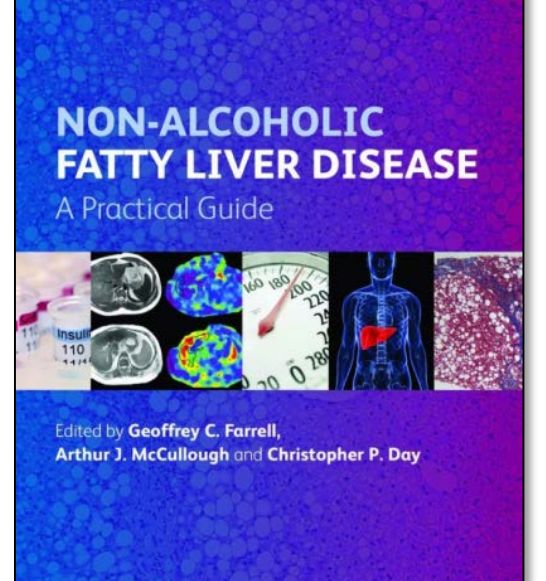

WILEY-BLACKWELL

#### Author Farrell, G. C. McCullough, A. J. Day, C. P. Year 2013 Title Non-Alcoholic Fatty Liver Disease: A Practical Guide **Place Published** New York **Publisher** Wiley-Blackwell

개

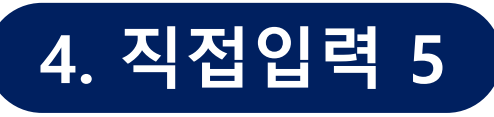

- Book Section 필드 입력 예

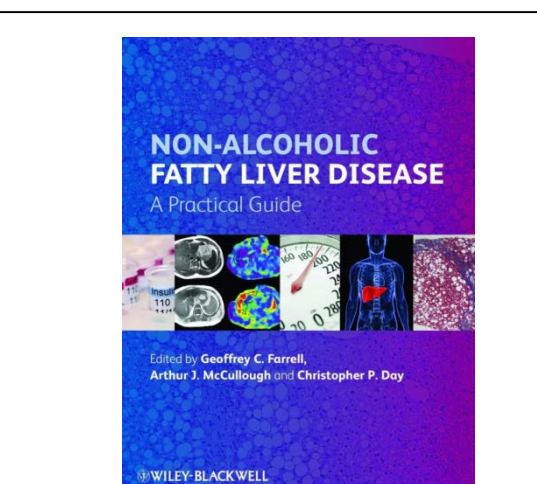

#### **Table of Contents**

List of Contributors, vii

1 What is non-alcoholic fatty liver disease (NAFLD), and why is it important? 1 Geoffrey C. Farrell, Arthur J. McCullough, and Christopher P. Day

2 NAFLD in the community, 17 *Leon A. Adams* 

3 Pathology of NAFLD, 27 Elizabeth M. Brunt and David E. Kleiner

4 The natural history of NAFLD, 37 *Paul Angulo* 

 $5\,{\rm Emerging}$  concepts on the pathogenesis of non-alcoholic steatohepatitis (NASH), 46  $\mathit{Isabelle}\,A.\,\mathit{Leclercq}$ 

6 Diabetes and NAFLD: why is the connection important? 62 *Elisabetta Bugianesi* 

#### **Author**

Angulo, P.

Year

2013

#### Title

The natural history of NAFLD

#### **Editor**

Farrell, G. C. McCullough, A. J. Day, C. P.

#### **Book Title**

Non-Alcoholic Fatty Liver Disease: A Practical Guide

#### **Place Published**

New York

#### Publisher

Wiley-Blackwell

#### Pages

37-45

개

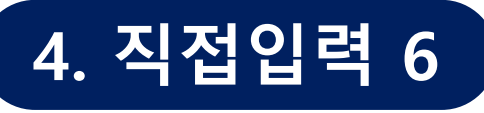

- Author 입력 시 주의사항
  - 순서에 맞게 저자명 기재

| 입력           | 출력     | 오류여부 | 입력           | 출력     | 오류여부             |
|--------------|--------|------|--------------|--------|------------------|
| Min, Hye Won | Min HW | 0    | Min, Hyewon  | Min H  | $\bigtriangleup$ |
| Hye Won Min  | Min HW | 0    | Min, HW      | Min H  | $\bigtriangleup$ |
| Min, H. W.   | Min HW | 0    | Min, hye won | Min hw | Х                |
| Min, H W     | Min HW | 0    | Min Hye Won  | Won MH | Х                |
|              |        |      | Min HW       | HW M   | Х                |

- 한 줄에 한 명씩 입력
- 단체 (기관)가 저자일 경우
  - 단체명 뒤에 콤마(,) 사용 (EX: World Health Organization,)
  - The는 생략 (EX: The American Cancer Society → American Cancer Society,)
  - 국명이 드러나지 않는 국가조직의 경우, 맨 뒤 ISO 국가약어 기재

(EX: National Research Institute of Health (KR),)

- 단체명 내에 콤마(,) 있는 경우, 더블 콤마(,,)로 구분
  - (EX: Department of Surgery,, Sungkyunkwan University School of Medicine)

#### 5. Online Search

- ① Online Search 그룹에서 Database 선택
- ② Search 창에서 조건 지정 후 Search
- ③ 검색 결과 중 가져올 Reference 선택
- ④ Add 버튼 ( 🕂 ) 클릭하여 local library로 이동

| EndNote 20 - [수정] EndNote Library.enl                 |             |                  |                      |                 |            |                                          |                  |               |        |               |              |
|-------------------------------------------------------|-------------|------------------|----------------------|-----------------|------------|------------------------------------------|------------------|---------------|--------|---------------|--------------|
| File Edit References Groups Library Tools Window Help |             |                  |                      |                 |            |                                          |                  |               |        |               |              |
|                                                       | PubMed      | I (NLM)          |                      |                 |            |                                          |                  |               |        |               |              |
| ${\mathcal C}$ Sync Configuration                     |             | Author (Smith, A | B.) ~                | Contains ~      |            |                                          |                  |               |        | +             | ×            |
| 🖹 All References 76                                   | And ~       | Year             | ~                    | Contains ~      | 2021       |                                          |                  |               |        | +             | ×            |
| Recently Added 2                                      | And ~       | Title            | ~                    | Contains ~      | diabetes   |                                          |                  |               |        | +             | ×            |
| Illied 76<br>Illiant 76<br>Illiant 76<br>0            | × Cle       | ar search        |                      |                 |            |                                          |                  | Search option | ns ~   | Search        | $\mathbf{>}$ |
| ∽ MY GROUPS                                           | Caral       | in a Dubberd     | <u>AU NO</u>         |                 |            |                                          |                  |               |        | $\overline{}$ |              |
| ∽ My Groups                                           | Retrieve    | results: 25 50   | (NLM)<br>75 100 8,06 | 58              |            |                                          |                  |               |        | (             | +            |
| $\sim$ FIND FULL TEXT                                 |             |                  |                      |                 |            |                                          |                  |               |        | _7            | 1            |
| ∽ GROUPS SH∕ARED BY                                   |             | Author           | Title                |                 |            | Journal/Secondary Title                  | Accession Number | Volume 🖌      | Pages  | Year          | Î            |
| ✓ ONLINE SEARCH                                       |             | Lister, J.; Han, |                      |                 |            | Identifying determinants of diabetes ris | 34029027         |               |        | 2021          | 1            |
| Library of Congress 0                                 |             | Chen, L. K.      | The vicious cy       | cle in the deve | elopment   | Arch Gerontol Geriatr                    | 34029928         | 95            | 104437 | 2021          | 1            |
| LISTA (EBSCO)                                         |             | Fukui, T.: Fuk   | Association b        | etween insulin  | -like arow | Growth Horm IGE Res                      | 34029841         | 59            | 101396 | 2021          | 1            |
| PubMed (NLM) 25                                       | ed (NLM) 25 |                  |                      | 51023011        |            | 101350                                   | 2021             |               |        |               |              |
| more                                                  |             | Sabiha, B.; B    | In silico analy      | sis of non-syn  | onymous    | Genomics                                 | 34029697         |               |        | 2021          | 1            |
| more                                                  |             | Heerspink, H     | Canagliflozin        | Reduces Kidn    | ey-Related | Am J Kidney Dis                          | 34029680         |               |        | 2021          | 1            |

논문작성

# 6. PDF 반입

- 저장된 PDF 파일을 반입해 Reference를 자동 생성하고 동시에 원문을 첨부하는 방법
- 내 컴퓨터에 저장된 논문 PDF를 폴더 단위로 반입할 수 있음
- PDF 반입 순서
  - ① File ▶ Import ▶ Folder... 클릭
  - ② Choose... ▶ PDF 파일이 저장된 폴더 선택
  - ③ Import 클릭

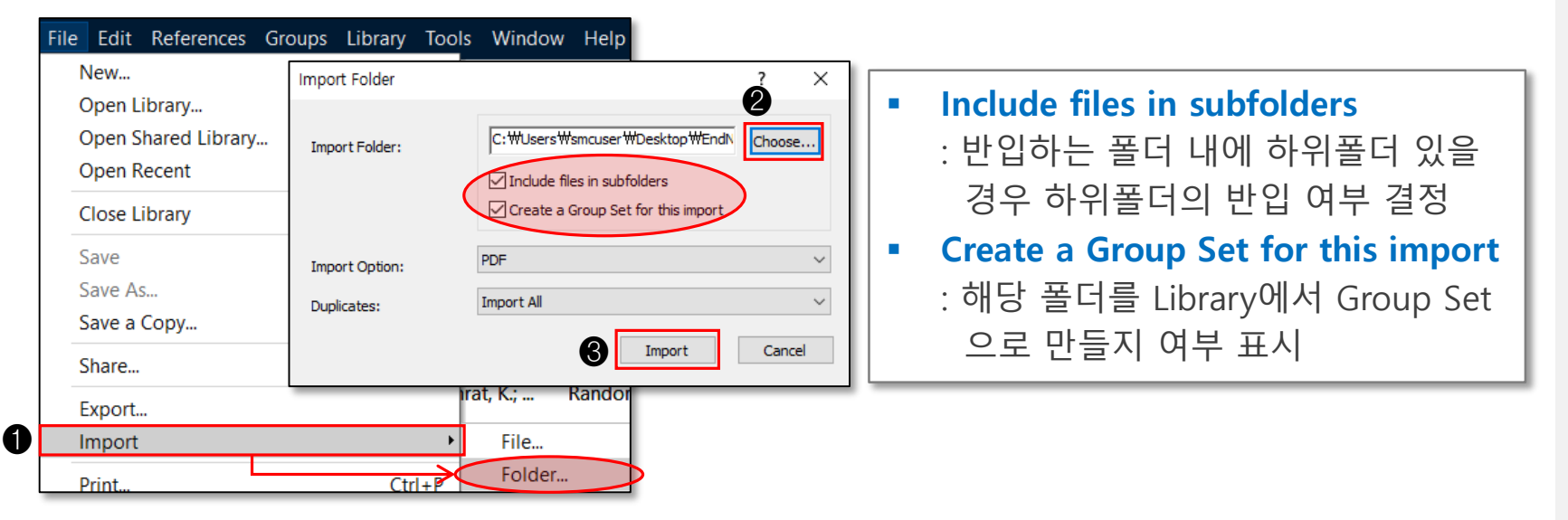

자료수집

개

# 1. Group 1

- 수집한 References는 Group기능을 통해 주제, 연도 등으로 분류 관리 가능
- 하나의 Reference는 여러 개의 Group에 속할 수 있음
- Group에 속해있는 Reference를 삭제해도 All Reference에서는 삭제되지 않음
- Group Set
  - 여러 개의 하위 그룹을 가질 수 있음
  - Group Menu 클릭 or My Group ▶ 마우스 우클릭 ▶ Create Group Set
  - Group Set 하위에 Group 위치

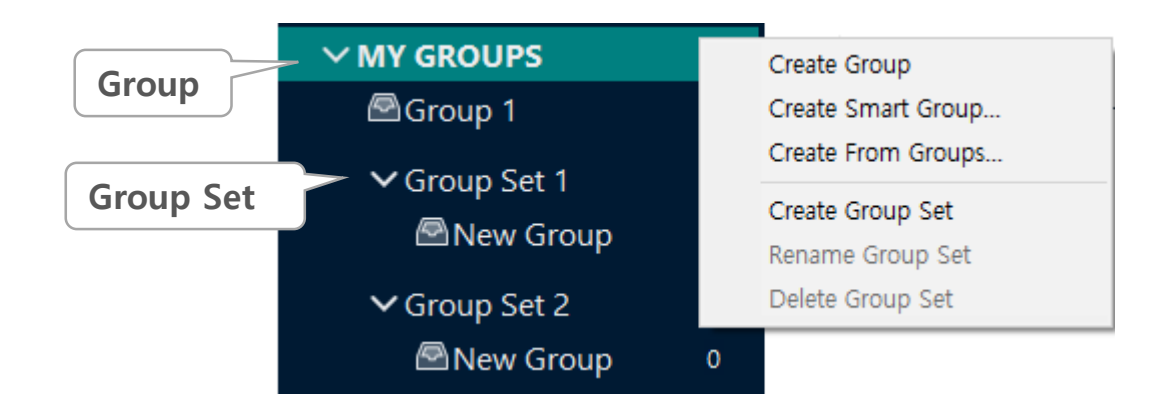

논문작성

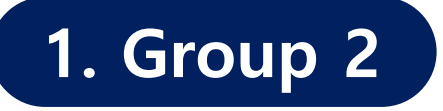

- Smart Group
  - 전체 References에서 검색 조건을 지정하여, 조건에 맞는 Reference를 Group으로 생성하는 기능
  - 새로운 Reference 반입 시, 조건에 따라 자동으로 해당 Smart Group으로 이동함
  - Group Menu 클릭 or My Group ▶ 마우스 우클릭 ▶ Smart Group

| Groups Library Tools Window  | Help                                          |
|------------------------------|-----------------------------------------------|
| Create Group                 |                                               |
| Create Smart Group           |                                               |
| Create From Groups           |                                               |
| Rename Group                 |                                               |
| Edit Group                   | 원하는 Group명 지정 가능                              |
| Delete Group                 | Smart Group X                                 |
| Share Group                  | Smart Group Name: New Smart Group 각 필드에 조건 지정 |
| Add References To            | Author V Contains V H X                       |
| Remove References From Group | And Vear Contains 2021 + X                    |
|                              | And V Title V Contains V H X                  |
| Create Group Set             | Options -> Create Cancel                      |
| Delete Group Set             |                                               |
| Rename Group Set             |                                               |
| Create Citation Report       |                                               |
| Manuscript Matcher           |                                               |

논문작성

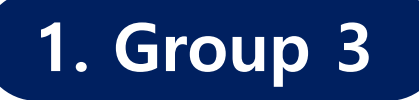

- Create From Group
  - 기존에 생성한 여러 Group을 조합하여 새로운 Group 생성 가능
  - 두 개 이상 Group을 AND, OR, NOT 등의 연산자 사용하여 새로운 Group 지정
  - Group Menu 클릭 or My Group ▶ 마우스 우클릭 ▶ Create From Groups

| Groups Library Tools Window Help     | ➤ Create From Groups K롭게 만들 Group명 지정                                                                                                    |
|--------------------------------------|----------------------------------------------------------------------------------------------------|
| Create Group<br>Create Smart Group   | Use these options to create a new Group base on the criteria below:                                                                          |
| Rename Group                         | Group Name: Kangbuk Samsung Hospital<br>Include References in: 하는 Group 면 서태                                                                 |
| Edit Group<br>Delete Group           | Select a Group<br>My Groups                                                                                                    |
| Share Group                          | And               Kangbuk Samsung 2020                +            And                 Kangbuk Samsung 2021            And                 + |
| Remove References From Group         | And V Select a Group V + -                                                                                                    |
| Create Group Set<br>Delete Group Set | And V Select a Group V + -                                                                                                    |
| Rename Group Set                     | Create Cancel                                                                                                    |
| Manuscript Matcher                   |                                                                                                    |

# 2. PDF 첨부 1

- 수집한 Reference에 원문 PDF를 자동으로 삽입할 수 있음
- 원문을 찾을 Reference 선택
- 마우스 우클릭 ▶ Find Full Text

or References 메뉴 ▶ Find Full Text ▶ Find Full Text 클릭

- 왼쪽 Find Full Text 창에 결과 출력되며, 원문 있으면 자동으로 PDF 첨부됨

| 43 |                                              |
|----|----------------------------------------------|
| 2  |                                              |
|    |                                              |
| 2  |                                              |
| 43 |                                              |
|    |                                              |
|    |                                              |
|    |                                              |
|    |                                              |
| 32 | 1-                                           |
| 9  |                                              |
| 2  |                                              |
|    | 43<br>2<br>1<br>2<br>43<br>0<br>32<br>9<br>2 |

| References | Groups                   | Library  | Tools | Window | / Help    |       |
|------------|--------------------------|----------|-------|--------|-----------|-------|
| New Ret    | ference                  |          | C     | trl+N  |           |       |
| Edit Ref   | erence                   |          | C     | Ctrl+E |           |       |
| Copy Re    | ferences 1               | б        |       | •      |           |       |
| Copy Fo    | rmatted R                | eference | C     | Ctrl+K |           |       |
| E-mail R   | eference                 |          |       | - F    |           |       |
| Move Re    | Move References to Trash |          |       |        |           |       |
| File Atta  |                          | •        |       |        |           |       |
| Find Full  | Text                     |          |       | •      | Find Full | Text  |
| Find Ref   | erence Up                | dates    |       |        | Authent   | icate |

# 2. PDF 첨부 2

- 자동검색으로 첨부된 파일은 Library data 아래 저장됨
- 원문을 다운받지 못한 경우에도 따로 PDF를 개별 첨부할 수 있음

|        |             | 7                       | 현군 PDF/ 심구되는                              | · 글립 모양으도 표·                           | 시험                                                                                                    |
|--------|-------------|-------------------------|-------------------------------------------|----------------------------------------|----------------------------------------------------------------------------------------------------|
| A      | AII R       | leferences              |                                           |                                        |                                                                                                    |
|        |             | /                       |                                           | Q                                      | 🖹 Chalasani, 2012 #1 Summary Edit 🗙                                                                                        |
|        | /           |                         |                                           | Advanced search                        | Chalasani-2012-The diagnosis and managemen ~                                                                               |
| A<br>4 | II I<br>3 R | References<br>eferences |                                           | $\hat{\Xi}$ 2° $\checkmark$ 6 $\oplus$ | + Attach file The diagnosis and management of non-alcoholic fatty liver                                                    |
| Ű      | 2           | Author                  | Title                                     | Journal/Secondary Title                | disease: practice Guideline by the American Association for<br>the Study of Liver Diseases. American College of            |
| U      | 2           | Utzschneider            | Review: The role of insulin resistance i  | J Clin Endocrinol Metab                | Gastroenterology, and the American Gastroenterological<br>Association                                                      |
| G      | 2           | Sayiner, M.;            | Variables Associated With Inpatient a     | J Clin Gastroenterol                   | N. Chalasani, Z. Youngssi, J. E. Lavine, A. M. Diehl, E. M. Brunt, K.                                                      |
| b      | 2           | Chen, Z.; Yu,           | A vicious circle between insulin resista  | Lipids Health Dis                      | Cusi, et al. 처ㅂ되 의모 DDC는                                                                                                   |
| b      | 2           | Taguchi, K.; Y          | Insulin resistance as early sign of hepa  | J Med Invest                           | Hepatology 2012 Vol. 55 Issue 6 Pages 'Attached PDF는' 에서                                                                   |
| G      | 2           | Kitade, H.; C           | Nonalcoholic Fatty Liver Disease and I    | Nutrients                              | Accession Number: 22488764 DOI: 10.1<br>바로 볼 스 인은                                                                          |
| C      | 2           | Utzschneider            | Review: The role of insulin resistance i  | J Clin Endocrinol Metab                | https://www.ncbi.nlm.nih.gov/pubmed/<br>https://aasldpubs.onlinelibrary.wiley.com/doi/pdfdirect/10.1002/                   |
| b      | 2           | Promrat, K.;            | Randomized controlled trial testing th    | Hepatology                             | hep.25762?download=true                                                                                                    |
|        |             | Younossi, Z.;           | Contribution of Alcoholic and Nonalc      | Gastroenterology                       |                                                                                                    |
|        |             | Sorrentino, P           | Predicting fibrosis worsening in obese    | Am J Gastroenterol                     | Vancouver V Copy citation                                                                                                  |
|        |             | Rhee, E. J.; Le         | Hyperinsulinemia and the developme        | Am J Med                               |                                                                                                    |
|        |             | Polyzos, S. A.;         | Noninvasive Liver Fibrosis Tests in Pati  | Horm Metab Res                         | L. Chaiasani N, Younossi Z, Lavine JE, Dieni AM, Brunt EM,<br>Cusi K, et al. The diagnosis and management of non-alcoholic |
|        |             | Pais, R.; Charl         | A systematic review of follow-up biop     | J Hepatol                              | Association for the Study of Liver Diseases, American College of                                                           |
|        |             | Muzzi, A.; Le           | Insulin resistance is associated with liv | J Hepatol                              | Gastroenterology, and the American Gastroenterological<br>Association. Hepatology. 2012;55(6):2005-23.                     |

#### 자료 수집

개

R

자료관리

# 2. PDF 첨부 3

- PDF 부가기능: PDF 미리보기, 메모작성, 하이라이트 등

| All<br>43 R | References<br>eferences | Title        | Chalasani-2012-The diagnosis and management of pdf (EndNote Library.enl) Edit X<br>Advanced search Edit X<br>Edit X<br>Edit X<br>Chalasani-2012-The diagnosis and management<br>+ Attack frite<br>아당 버튼 클릭 시,                                                                                                    | 자<br>료<br>수<br>집 |
|-------------|-------------------------|--------------|----------------------------------------------------------------------------------------------------|------------------|
| ~           |                         | n            | File Edit PDE Window Help 새 상으로 PDF를 열 수 있음                                                                                                    |                  |
| U           | Utzschneider            | Review: Th   |                                                                                                    |                  |
| 0           | Sayiner, M.;            | Variables /  |                                                                                                    | 자                |
| 0           | Chen, Z.; Yu,           | A vicious o  | HEPATOLOGY<br>Clickal Journal of the American Association for the Study of Liver Diseases                                                                                                    | 료과               |
| 0           | Taguchi, K.; Y          | Insulin resi | AASLD PRACTICE GUIDELINE                                                                                                    | 티                |
| 0           | Kitade, H.; C           | Nonalcoho    | The Diagnosis and Management of Non-Alcoholic Fatty                                                                                                    |                  |
| 0           | Utzschneider            | Review: Th   | Liver Disease: Practice Guideline by the American                                                                                                    |                  |
| 0           | Promrat, K.;            | Randomiz     | Association for the Study of Liver Diseases, American                                                                                                    |                  |
|             | Younossi, Z.;           | Contributi   | College of Gastroenterology, and the American                                                                                                    | 논문               |
|             | Sorrentino, P           | Predicting   | Gastroenterological Association                                                                                                    | 착                |
|             | Rhee, E. J.; Le         | Hyperinsul   | Naga Chalasani, MD, FACG, <sup>1</sup> Zobair Younossi, MD, FACG, <sup>2</sup> Joel E. Lavine, MD, PhD, <sup>3</sup> Anna Mae Diehl, MD, <sup>4</sup><br>Elizabeth M. Brunt, MD, <sup>5</sup> Kenneth Cusi, MD, <sup>6</sup> Michael Charlton, MD, <sup>7</sup> and Arun J. Sanyal, MD <sup>8</sup>                                                                                                    | 성                |
|             | Polyzos, S. A.;         | Noninvasiv   | alcoholic                                                                                                    |                  |
|             | Pais, R.; Charl         | A systema    | Preamble guideline for clinicians rather than a review article and interested readers can refer to several comprehensive College of reviews published recently. <sup>3-8</sup>                                                                                                    |                  |
|             | Muzzi, A.; Le           | Insulin resi | formal review and analysis of the recently published<br>world literature on the topic [Medline search up to June<br>2011b) the American Gelline of Directory of the top of the top of top of top of top of top of top of top of top of top of top of top of top of top of top of top of top of top of top of top of top of top of top of top of top of top of top of top of top o |                  |
|             | Motamed, N              | Optimal cu   | 2011; (2) the American College of Physicians Manual<br>for Assessing Health Practices and Designing Practice Guide-<br>lines <sup>1</sup> (3) guideline policies of the three societies approv-<br>The definition of nonalcoholic fatty liver disease                                                                                                    | 기                |
|             | Leclercq, I. A          | Insulin resi | ing this document; and (4) the experience of the authors<br>and independent reviewers with regards to NAFLD. (NAFLD) requires that (a) there is evidence of hepatic<br>steatosis, either by imaging or by histology and (b)                                                                                                    | 타                |

### 3. Compressed Library

- Library 백업
  - Library를 백업 or 여러대의 PC에서 작업 or 다른 사용자에게 첨부하여 보낼 때 압축한 Library를 사용해야 함
  - File ▶ Compressed Library (.enlx)... 클릭

| ile Edit References Groups Library Toc                                         | Compressed Library (.enlx)                                                                                                |
|--------------------------------------------------------------------------------|----------------------------------------------------------------------------------------------------|
| New<br>Open Library Ctrl+O<br>Open Shared Library Ctrtl+Shift+O<br>Open Recent | Create     Create      Create & E-mail     With File Attachments     Without File Attachments                             |
| Close Library Ctrl+W                                                           |                                                                                                    |
| Save Ctrl+S<br>Save As<br>Save a Copy                                          | All References in Library: My EndNote Library.eni     Selected Reference(s)     All References in Group/Group Set: Groups |
| Export<br>Import                                                               | Next Cancel                                                                                                    |
| Print Ctrl+P<br>Print Preview<br>Print Setup                                   | With File Attachment                                                                                                    |
| Compress Library (.enlx)                                                       | : 첨부된 PDF와 함께 압죽                                                                                                    |
| Exit Ctrl+Q                                                                    | ■ All Reference in Library<br>: 그룹 or 선택 reference만 압력                                                                    |

개

R

### **4. Find Reference Updates**

- Reference 서지사항 Update
  - Library에 있는 reference 서지 사항 등 변경 사항을 자동으로 Update하는 기능 ۲
  - Epub 논문이 Publish 된 경우 or PubMed 외 DB에서 Reference를 수집한 경우 유용
  - Update할 Reference 선택 ▶ References or 마우스 우클릭 ▶ Find References

#### Updates...

| Poforoncos Groups Librony | Tools Winds |                                                                       |                                                 |                                     |                                                                                |                                                                      |                                                                   |               |
|---------------------------|-------------|-----------------------------------------------------------------------|-------------------------------------------------|-------------------------------------|--------------------------------------------------------------------------------|----------------------------------------------------------------------|-------------------------------------------------------------------|---------------|
| Groups Library            |             | Review Available Updates                                              | s for Reference 1 o                             | f 1 Selected -                      | [Gaggini, 2013 #5]                                                             |                                                                      |                                                                   | >             |
| New Reference             | Ctrl+N      | The available updates are shown<br>anything already existing in the f | n on the left and high<br>field(s) in My Refere | lighted in blue.<br>nce. "Update Er | "Update All Fields" copies every upda<br>npty Fields" copies available updates | ated field from the Available Upd<br>only when the corresponding fie | ates to My Reference, replacin<br>Id in My Reference is blank. Te | ng<br>ext can |
| Edit Reference            | Ctrl+E      | also be manually copied and past                                      | ted into fields.                                |                                     |                                                                                |                                                                      |                                                                   |               |
| Copy References To        |             | Available Updates                                                     |                                                 |                                     |                                                                                | My Reference                                                         |                                                                   | ^             |
| Copy Formatted Reference  | Ctrl+K      | Reference Type                                                        | Journal Artic                                   | e 🗸                                 | Update All Fields ->                                                           | Reference Type                                                       | Journal Article 🗸                                                 |               |
| E-mail Reference          |             |                                                                       |                                                 |                                     | Update Empty Fields ->                                                         |                                                                      |                                                                   |               |
| Move References to Trash  | Ctrl+D      | Author                                                                | Gaggini, M.<br>Morelli, M                       |                                     | Edit Reference ->                                                              | Author                                                               | Gaggini, M.<br>Morelli, M                                         |               |
| File Attackersets         |             |                                                                       | Buzzigoli, E.                                   |                                     |                                                                                |                                                                      | Buzzigoli, E.                                                     |               |
| File Attachments          |             |                                                                       | DeFronzo, R.                                    | Α.                                  |                                                                                |                                                                      | DeFronzo, R. A.                                                   |               |
| Find Full Text            | '           |                                                                       | Gastaldelli, A                                  | L.                                  |                                                                                |                                                                      | Gastaldelli, A.                                                   |               |
| Find Reference Updates    |             |                                                                       |                                                 |                                     |                                                                                |                                                                      |                                                                   |               |
| URL                       |             | Year                                                                  | 2013                                            |                                     |                                                                                | Year                                                                 | 2013                                                              |               |
| Figure                    | •           | Title                                                                 | Non-alco                                        |                                     | data All Field                                                                 | de                                                                   |                                                                   |               |
| Web of Science            | •           | I                                                                     | liver dise                                      | υμ                                  |                                                                                | us                                                                   |                                                                   | ~             |
| <b>D</b> ( )              |             |                                                                       |                                                 | : 도                                 | l든 필드를 자                                                                       | 동 업데이트                                                               | . /                                                               | hcel          |
| Reference Summary         |             |                                                                       |                                                 |                                     | data Empty                                                                     | Fields                                                               | 1                                                                 |               |
|                           |             |                                                                       |                                                 | υþ                                  |                                                                                | rielus                                                               |                                                                   |               |
|                           |             |                                                                       |                                                 | : H                                 | 어있는 필드                                                                         | 자동 업데이                                                               | 트                                                                 |               |
|                           |             |                                                                       |                                                 | 드시                                  | it Poforonco                                                                   |                                                                      |                                                                   |               |
|                           |             |                                                                       |                                                 | EQ                                  | it reference                                                                   |                                                                      |                                                                   |               |
|                           |             |                                                                       |                                                 | : 0                                 | 용자가 수동                                                                         | 으로 업데이!                                                              | <u>e</u>                                                          |               |

개

### 5. Find Duplicates

- 중복 Reference 찾기
  - 동일한 References를 하나만 남기고 제거하고 싶은 경우 사용
  - Library ▶ Find Duplicates ▶ 중복된 레코드 정보가 나옴 ▶

유지할 Reference는 Keep This Record or 제거하지 않을 경우 Skip 버튼 클릭

| ibrary Tools Window   | Help    | EN Find Duplicates                |                                                   |        |                                    |                          |
|-----------------------|---------|-----------------------------------|---------------------------------------------------|--------|------------------------------------|--------------------------|
| Sync                  |         | Comparing 1 and 2 of 2 duplicate  | es.                                               |        |                                    | Skip                     |
| Advanced Search       |         | Select the record to keep. The re | ecord not selected will be moved to the Tra       | ash. S | elect Skip to go to the next set o | f duplicates.            |
| Sort Library          |         | Utzschneider, 2006 #6             |                                                   |        | Utzschneider, 2006 #43             |                          |
| Find Duplicates       |         |                                   |                                                   | ^      |                                    |                          |
| Find Broken Attachmen | t Links | Reference Type                    | Journal Article 🗸 🗸                               | ۰.     | Reference Type                     | Journal Article          |
| Open Term Lists       | •       | Author                            | Utzschneider, K. M.                               |        | Author                             | Utzschneider, K. M.      |
| Define Term Lists     | Ctrl+4  |                                   | Kahn, S. E.                                       |        |                                    | Kahn, S. E.              |
| Link Term Lists       | Ctrl+3  | Year                              | 2006                                              |        | Year                               | 2006                     |
| Spell Check           | Ctrl+Y  | Title                             | Review: The role of                               |        | Title                              | Review: The role of      |
| Find and Replace      | Ctrl+R  |                                   | insulin resistance in<br>nonalcoholic fatty liver |        |                                    | nonalcoholic fatty liver |
| Change/Move/Copy Fie  | elds    |                                   | disease                                           |        |                                    | disease                  |
| Pocovor Library       |         | Journal                           | J Clin Endocrinol Metab                           | ~      | Journal                            | J Clin Endocrinol Metab  |
| Recover Library       |         | Added to Library: 2021-05-10      | Last Updated: 2021-05-10                          |        | Added to Library: 2021-05-25       | Last Updated: 2021-05-25 |
| Library Summary       |         |                                   |                                                   | -      |                                    |                          |

논문작성

# 1. 논문인용 1

- 본문 내 논문 인용 (Insert Citation)
  - ① MS Word에서 인용할 부분에 커서를 둠
  - ② EndNote Library에서 인용할 Reference를 선택 (Ctrl키 누르면 다중선택 가능)
  - ③ Word 메뉴 中 EndNote 20 ▶ Insert Citation ▼ ▶ Insert Selected Citation(s) 클
     릭 or 단축키(Alt + 2)
  - \* 커서를 둔 위치에 인용 표시가 되고, Word 맨 뒤에 References List 자동 생성

|   | 파일               | 홈 십                                            | 남입 [                               | 디자인                   | 페이지 레이                       | 아웃                                  | 참조                      | 편지                      | 검토            | 토    | 보기                    | End                   | Vote 20                          |                    |                                  |          |
|---|------------------|------------------------------------------------|------------------------------------|-----------------------|------------------------------|-------------------------------------|-------------------------|-------------------------|---------------|------|-----------------------|-----------------------|----------------------------------|--------------------|----------------------------------|----------|
|   | Inser<br>Citatio | t<br>n                                         | ndNote<br>Manage Ci<br>rary Refere | itation(s)<br>ence(s) | Style: Va<br>Update<br>Conve | ncouver<br>e Citatior<br>rt Citatio | is and Bib<br>ns and Bi | oliography<br>bliograph | •<br>/<br>y • | 🛃 Ca | ategorize<br>stant Fo | Refere<br>All<br>40 R | ences *<br>Reference<br>eference | nces               |                                  |          |
| 0 | <u>1</u>         | nsert <u>C</u> itation                         |                                    | 2                     |                              | 4 6                                 | 8 10                    | Bibliogra               | aphy<br>18    | 18   | 20 22                 | R                     | Author                           |                    | Title                            |          |
| 5 | EQ I             | nsert <u>S</u> elected C<br>nsert <u>N</u> ote | litation(s)                        | _                     | Ĥ                            |                                     |                         |                         |               |      | 2                     | 1                     | Chalas                           | ani, N.; Younossi, | The diagnosis and management     | of non-a |
|   |                  | nsert <u>F</u> igure                           |                                    |                       |                              |                                     |                         |                         |               |      |                       | 2                     | Sayine                           | r, M.; Otgonsure   | Variables Associated With Inpati | ent and  |
|   | 1 2 1 1 2 1 1    |                                                |                                    | C                     | 인용하                          | 고자                                  | · 하님                    | 는 곳                     | 에             | 커    | 서 :                   | 위겨                    |                                  |                    |                                  |          |

자료수집

개

R

# 1. 논문인용 2

#### - 문장 중간에 '저자(년도)'로 인용하는 방법

- ① MS Word에서 인용할 부분에 커서를 둠
- ② Word 메뉴 중 EndNote 20 ▶ Insert Citation ▶ Insert Citation 클릭
- ③ 인용하고자 하는 Reference의 저자 성, Title(일부 키워드도 가능), 년도 등을 검 색하여 선택
- ④ 하단 Insert Citation 클릭 ▶ Insert & Display as: Author (Year)

| EndNote 20 Find & Insert My References X                                                                               |
|----------------------------------------------------------------------------------------------------|
| Chalasani V Find Search: Libraries V                                                                                   |
| Author Year Title                                                                                                    |
| Chalasani 2012 The diagnosis and management of non-alcoholic fatty liver disease: practice Guideline by the American A |
|                                                                                                    |
| Reference Type: Journal Article                                                                                        |
| C Author: 1 Chalasani, N.                                                                                              |
| Younossi, Z.<br>Lavine, J. E.                                                                                          |
| , Diehl, A. M.<br>Brunt, E. M.                                                                                         |
|                                                                                                    |
| 4 Insert Cancel Help                                                                                                   |
| Library: EndNote Library.enl                                                                                           |
| Insert & Exclude Author                                                                                                |
| Insert & Exclude Year                                                                                                  |
| Insert in Bibliography Only                                                                                            |
| ·곳에 커서 위치                                                                                                    |
|                                                                                                    |

개

R

#### 2. Edit & Manage Citation

- 인용한 Reference 수정 및 삭제 방법 (Edit & Manage Citation)
  - 인용한 Reference를 수정할 때는 Word가 아닌 EndNote 기능을 사용하여 수정 ۲
  - Word 메뉴 중 EndNote 20 ▶ Edit & Manage Citation(s) ▶ 수정/삭제하고자 하는 References 선택 ▶ Edit References▼ 클릭
  - ① 삭제: Remove Citation / ② 수정: Edit Library Reference

| Г    | 교이 휴           |                 |               |        | 2101010    | *1.7        | EndNote 20 Edit      | & Manage Citations             |        |                 | ×                      | тι                                    |
|------|----------------|-----------------|---------------|--------|------------|-------------|----------------------|--------------------------------|--------|-----------------|------------------------|---------------------------------------|
|      | 파일 홈           | . <u></u>       | 니샤인           | 페이지    | 데이야숫       | 삼오          | Citation             | ^                              | Count  | Library         |                        | 샼                                     |
|      | 27 10          | Go to EndNote   | ġ.            | Style: | Vancouv    | er          | (1)                  |                                |        |                 |                        | 둌                                     |
|      |                | dit & Manage    | e Citation(s) | C, up  | date Citat | ons and Bil | (2)                  | ani, 2012 #1                   | 1      | EndNote Library | Edit Reference         |                                       |
| 0    | Citation - 🛱 E | dit Library Ref | ference(s)    | 🖳 Coi  | nvert Cita | tions and B | 🚹 🖶 Sayine           | , 2017 #2                      | 1      | EndNote Library | Find Reference Updates | <u>,</u>   2                          |
|      |                | Citations       |               |        |            |             | (3)                  |                                |        |                 | Remove Citation        |                                       |
|      | L              |                 | 642           | 2      | 4 6        | 8 10        | 🚹 🛃 Eksted           | , 2006 #3                      | 1      | EndNote Library | Insert Citation        |                                       |
|      |                |                 |               | L      |            |             | Younos               | si, 2016 #4                    | 1      | EndNote Library | Update from My Librar  | y                                     |
|      | - 0            |                 |               |        |            |             |                      |                                |        |                 |                        |                                       |
|      | _              |                 |               |        |            |             |                      |                                |        |                 |                        | 논                                     |
|      | 4              |                 |               |        |            |             | Edit Citation        | eference                       |        |                 |                        | 눈                                     |
|      | 2              |                 |               |        |            |             | Formatting:          | Default                        | $\sim$ |                 |                        | 삭                                     |
|      | <b></b>        |                 |               |        |            |             |                      |                                |        |                 |                        | · · · · · · · · · · · · · · · · · · · |
| ※ 인용 | 5시삼.           | 고사앙             |               |        |            |             |                      |                                |        |                 |                        |                                       |
| пι   | 치ㅠ이            | 이+1ㄴ            | 스자어           | 0 =    | ㅅ저         |             |                      |                                |        |                 |                        |                                       |
| - ur | 심표의            | 취시는             | 구역법           | 프노     | ΤÖ         |             |                      |                                |        |                 |                        |                                       |
| 의    | 치가벼.           | 겨디며             | 이요스           | 거에     | LLF 51     | 이요          | 비승가                  |                                |        |                 |                        |                                       |
| - דו | 시기 건           | 이시간             | 긴궁전           |        | 띡니         |             | 근오기                  |                                |        |                 |                        |                                       |
| 자    | 동으로            | 다시 브            | 여되            |        |            |             |                      |                                |        | OK              | Canad                  | ~                                     |
|      |                | -1.1.1          | -10           |        |            |             |                      | 1011                           |        | OK              | Cancer Help            | 타                                     |
|      |                |                 |               |        |            |             | Totals: + Citation G | oups, 4 citations, 4 Reference | s      |                 |                        |                                       |

개

# 3. Configure Bibliography

- Reference List 출력 양식 수정 (Configure Bibliography)
  - 논문 마지막에 삽입되는 References List의 글자체, 크기, 줄 간격 등의 형식 수정 •
  - Word 메뉴 中 EndNote 20 ▶ Bibliography 하단 화살표 클릭 ▶ Layout
  - 수정 후 Update Citation and Bibliography 버튼 클릭해서 적용 확인

| 파일                              | 음                                  | 삽입                                            | 디자인                            | 페이지         | 레이아웃                                         | 참조          | 편지                                     | 검토      | 보기                      |     | EndNote 20                                                  | ACROBAT                                   |                    |        |                     |     |   |             |
|---------------------------------|------------------------------------|-----------------------------------------------|--------------------------------|-------------|----------------------------------------------|-------------|----------------------------------------|---------|-------------------------|-----|-------------------------------------------------------------|-------------------------------------------|--------------------|--------|---------------------|-----|---|-------------|
| Insert<br>Citation +            | EN Go to<br>Edit<br>GE Edit<br>Cit | o EndNote<br>& Manage<br>Library Re<br>ations | e<br>Citation(s)<br>ference(s) | Style:      | Vancouver<br>odate Citatio<br>onvert Citatio | ns and Bil  | bliography<br>ibliography<br>Bibliogra | y T     | Categoriz<br>Instant Fo | e R | eferences *<br>aatting is On *                              | Export to Er<br>Manuscript<br>Preferences | dNote *<br>Matcher |        |                     |     |   | 자<br>료<br>관 |
| 2                               |                                    |                                               |                                |             |                                              |             |                                        | 6     - | 4     2                 | E   | EndNote 20 Con                                              | 161 181 1                                 | 10 : 12 :<br>1y    |        | _                   |     | × | 리           |
| -<br>-<br>-<br>-<br>-<br>-<br>- | 용시                                 | 참고                                            | 사항                             |             |                                              |             |                                        |         |                         |     | Format Bibliogr<br>Font:<br>Times New Re<br>Bibliography ti | aphy Layout                               |                    | v      | / Size<br>12<br>Tex | e:  | - | 논문작성        |
| - Fo<br>- Si                    | ont: =<br>ze: =                    | 글자져<br>글자크                                    | 네 (보통<br>.기 (보·                | Tim<br>통 1( | ies Ne <sup>.</sup><br>)-12 p <sup>.</sup>   | w Ror<br>t) | man)                                   |         |                         |     | Start with bibl                                             | iography number                           | 1                  |        |                     |     |   |             |
| - H<br>- Li                     | angi<br>ne sj                      | ng in<br>pacin                                | dent: <sup> </sup><br>g: 줄 건   | 번호!<br>'산격  | 의 들여<br>(보통 [                                | 쓰기<br>Doubl | 탭 긴<br>le)                             | ·격      |                         |     | First line inder<br>Hanging inder                           | nt: 0.000 cm                              | Line sp<br>Space   | acing: | Double<br>None      | ~   | 2 | 기<br>타      |
|                                 |                                    |                                               |                                |             |                                              |             |                                        |         |                         |     |                                                             | 호                                         | 인                  | 취소     |                     | 도움밀 |   |             |

### 4. Output Style 1

- 학술지별 Output Style 변경
  - Word 상에서 원하는 학술지 Output Style 선택 적용
  - Word 메뉴 中 EndNote 20 ▶ Style 지정 박스 "▼" 클릭 ▶ 원하는 Style 선택
     ▶ 하단 "OK" 클릭

| 파일                 | 여                            | 삽입                                              | 디자인                               | 페이지                 | 레이아웃                                                                         | 참조                                                        | 편지                                | 검토            | 보기        | EndNote 20                                                                                                    | ACROBAT                                                                                        |                           |    |
|--------------------|------------------------------|-------------------------------------------------|-----------------------------------|---------------------|------------------------------------------------------------------------------|-----------------------------------------------------------|-----------------------------------|---------------|-----------|----------------------------------------------------------------------------------------------------|------------------------------------------------------------------------------------------------|---------------------------|----|
| Insert<br>Citation | EN Go<br>Edit<br>G Edit<br>C | to EndNote<br>& Manag<br>Library Re<br>itations | e<br>e Citation(s)<br>eference(s) | Style:<br>Up<br>Col | Vancouver<br>Select Ano<br>AAA Style<br>Abdom Ra<br>Acta Ophtl<br>Acta Ortho | ther Style<br>Guide<br>diol_2001<br>halmol_20<br>p Trauma | e<br>130<br>00129<br>atol Turc_1  | 70223         | Categoriz | natting is On T<br>matting is On T<br>matting is On T<br>matting is On T<br>matting is On T<br>matting is On T<br>matting is On T<br>matting is On T | ● Export to EndNote マ<br>卿 Manuscript Matcher<br>中 Preferences<br>Tools                        | <b>?</b><br>Help          | ×  |
| 1 2 1              |                              |                                                 |                                   |                     | Acta Radio<br>Aliment Ph<br>Allergy Ast<br>Am Heart<br>Am J Clin             | I_200714<br>harmacol<br>hma Clin<br>J_170213<br>Nutr_201  | I<br>Ther_1810<br>Immunol_<br>202 | 16<br>_191213 |           | Name<br>AAA Style Guide<br>AAG Style Guide<br>Abdom Radiol_200<br>Acad Emerg Med<br>Acad Emerg Med                                                   | Category<br>Anthropology<br>Geography<br>Radiology<br>Emergency Medicine<br>Emergency Medicine | ,<br>,                    | ~  |
|                    |                              |                                                 |                                   |                     |                                                                              |                                                           |                                   |               |           | Academy Manage<br>Accounting Review<br>Accounts Chemical<br>ACS<br>Acta Biomaterialia<br>Acta Crystallograp<br>Acta Diabetol_151                     | Business<br>Accounting<br>Chemistry<br>Chemistry<br>Bioscience<br>Geology<br>Endocrinology     |                           |    |
|                    |                              |                                                 |                                   |                     |                                                                              |                                                           |                                   |               | sh        | owing 1356 styles fro                                                                                                    | OK Cancel                                                                                      | Help<br>EndNote 20₩Style: | s: |

### 4. Output Style 2

- Output Style 다운로드
  - 의학정보 홈페이지 로그인 후, 논문서지관리프로그램 > 저널스타일 다운 클릭
  - 저널의 약어가 알파벳 순으로 나열되어 있으며, 저널명 클릭 후 저장 후 이용
  - Style 저장 위치 : C드라이브 Program Files EndNote 버전 Styles
  - 관리자 권한 문제로 Style 저장이 안될 경우, 아래 경로로 폴더 생성 후 저장
     내 PC 문서 EndNote Styles
  - \* 스타일을 다운로드 후, 해당 저널의 투고규정 및 최신호와 비교 후 이용
  - \* 해당 저널의 EndNote 스타일이 없을 경우, 연구지원팀에 별도 문의

| EndNot | e                        |                           |                       |
|--------|--------------------------|---------------------------|-----------------------|
| End    | dNote 20 다운로드 EndNote 20 | 매뉴얼 저널스타일다운               |                       |
| EndNot | te 이용법 FAQ               | ANZ J Surg                | Acta Diabetol         |
| 1      | EndNote 소개               | Acta Medica Mediterranea  | Acta Otolaryngologica |
|        |                          | Allergy Asthma Respir Dis | Am J Gastroenterol    |
|        |                          | Am J Hypertens            | Am J Kidney Dis       |
|        |                          | Am J Ophthalmol           | Amer J Roentgenology  |
|        |                          |                           |                       |

개

R

### 1. Export Traveling Library

- Word에서 EndNote로 내보내기 (Export Traveling Library)
  - 다른 연구자에게 Word 파일만 받은 경우에도, Word에 Citation 된 Reference의 library를 생성 할 수 있음
  - MS Word ▶ EndNote 20 ▶ Export to EndNote ▶ Export Traveling Library

| 파일 홈 삽입 디자인                                                                                                    | 페이지 레이아웃 참조                                                       | 편지 검토                                                                   | 보기                                  | EndNote 20                                                  | ACROBAT                                                                                                    |
|----------------------------------------------------------------------------------------------------|-------------------------------------------------------------------|-------------------------------------------------------------------------|-------------------------------------|-------------------------------------------------------------|----------------------------------------------------------------------------------------------------|
| Insert<br>Citation - Edit Library Reference(s)<br>Citations                                                                                | Style: Vancouver<br>Update Citations and<br>Convert Citations and | Bibliography<br>Bibliography<br>Bibliography<br>Bibliography            | Categorize                          | e References *<br>rmatting is On *<br>ra                    | <ul> <li>Export to EndNote &lt;</li> <li>Export Traveling Library</li> <li>Export Word Citations</li> <li>Export Word Master List</li> </ul> |
| Export Traveling Library<br>Export Library to:<br>An existing EndNote library:<br>My EndNote Library<br>A new EndNote library<br>OK Cancel | ×<br>Browse                                                       | <ul> <li>An ex</li> <li>: 기존</li> <li>All Re</li> <li>: Word</li> </ul> | isting<br>library<br>ferenc<br>에 인용 | <b>EndNote</b><br>에 Word어<br><b>e in Libra</b><br>용된 refere | <b>library</b><br>  인용된 reference 추가<br><b>ry</b><br>nces만 새로 library 생성                                                                     |

개

R

### 2. Convert to Plain Text

- EndNote 코드 값 제거 (Convert to Plain Text)
  - 논문 투고 시, EndNote와 연동된 필드 코드 값을 제거 후 제출
  - MS Word ► EndNote 20 ► Convert Citations and Bibliography

#### **Convert to Plain Text**

원본을 저장하고 필드코드 값 제거된 사본이 추가로 생성됨
 (단, 페이지 여백, 페이지 번호 등 원고형태가 원본과 달라질 수 있으므로 주의)

| 파일                 | 여        | 삽입                                   | 디자인                      | 페이지    | 레이아웃                       | 참조               | 편지                        | 검토       | 보기         | EndNote 20                      | ACROBA                        | Т                                 |                |
|--------------------|----------|--------------------------------------|--------------------------|--------|----------------------------|------------------|---------------------------|----------|------------|---------------------------------|-------------------------------|-----------------------------------|----------------|
| Insert<br>Citation | EN Go to | o EndNote<br>& Manage<br>Library Ref | Citation(s)<br>erence(s) | Style: | Vancouver<br>pdate Citatio | ns and Bil       | oliography<br>ibliography | • (<br>( | Categorize | References *<br>matting is On * | ・<br>Export<br>Manu<br>Prefer | t to EndNa<br>script Mat<br>ences | ote *<br>tcher |
|                    | Cit      | ations                               |                          | 2      | Convert to L               | Informatte       | ed Citations              | )        |            | <br>∑                           |                               | 100IS                             | . 12 .         |
| 2 1                |          |                                      |                          | Ex     | Convert to <u>F</u>        | <u>lain Text</u> |                           |          |            |                                 | 101                           | 0 10                              | 12             |
| -                  |          |                                      |                          |        | Convert <u>R</u> efe       | erence Ma        | nager Citat               | ions t   | o EndNote  |                                 |                               |                                   |                |
| -                  |          |                                      |                          | WE     | Convert <u>W</u> o         | rd Citation      | ns to EndNo               | te       |            |                                 |                               |                                   |                |
| -                  |          |                                      |                          |        |                            |                  |                           |          |            |                                 |                               |                                   |                |
| 2                  |          |                                      |                          |        |                            |                  |                           |          |            |                                 |                               |                                   |                |

### **3. Copy Formatted Reference**

- 본문 인용 없이 Reference List 만들기 (Copy Formatted)
  - 워드 인용은 하지 않고, 원하는 References만 선택해서 List 생성 가능
  - References 선택 ▶ 우측 Reference panel ▶ Summary ▶ 원하는 Style 지정
  - References 선택 ▶ 상단메뉴 中 References ▶ Copy Formatted Reference
     ▶ Word 등에 붙여 넣기 (Ctrl + v)

| ٩       | 🖹 Chalasani, 2012 #1 Summary Edit 🗙 🗙                                                                                                    |  |  |  |  |  |  |
|---------|----------------------------------------------------------------------------------------------------|--|--|--|--|--|--|
| search  | + Attach file                                                                                                    |  |  |  |  |  |  |
| ব 🌐     | The diagnosis and management of non-alcoholic fatty<br>liver disease: practice Guideline by the American<br>Association for the Study of Liver Diseases, American                                                                                                    |  |  |  |  |  |  |
| DOI     | College of Gastroenterology, and the American<br>Gastroenterological Association                                                                                                    |  |  |  |  |  |  |
| 10.1002 | N. Chalasani, Z. Younossi, J. E. Lavine, A. M. Diehl, E. M.                                                                                                    |  |  |  |  |  |  |
| 10.1097 | Brunt, K. Cusi, et al.                                                                                                    |  |  |  |  |  |  |
| 10.1002 | Hepatology 2012 Vol. 55 Issue 6 Pages 2005-23                                                                                                    |  |  |  |  |  |  |
| 10.1053 | Accession Number: 22488764 DOI: 10.1002/hep.25762                                                                                                    |  |  |  |  |  |  |
| 10.3390 | https://www.ncbi.nlm.nih.gov/pubmed/22488764                                                                                                    |  |  |  |  |  |  |
| 10.1210 |                                                                                                    |  |  |  |  |  |  |
| 10.1007 |                                                                                                    |  |  |  |  |  |  |
| 10.1055 | Vancouver Vancouver Vancou |  |  |  |  |  |  |
| 10.3390 | 1. Chalasani N, Younossi Z, Lavine JE, Diehl AM, Brunt                                                                                                    |  |  |  |  |  |  |
| 10.1038 | EM, CUSI K, et al. The diagnosis and management of non-<br>alcoholic fatty liver disease: practice Guideline by the                                                                                                    |  |  |  |  |  |  |
| 10.1016 | American Association for the Study of Liver Diseases,<br>American College of Gastroenterology, and the American                                                                                                    |  |  |  |  |  |  |
| 10.1723 | Gastroenterological Association. Hepatology.<br>2012;55(6):2005-23.                                                                                                    |  |  |  |  |  |  |

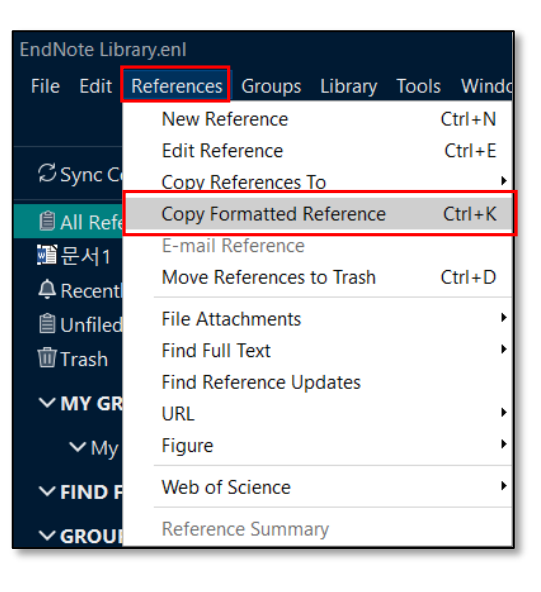

개

# 4. Term List

- Journal 명 통일 방법 (Term List 반입)
  - Word에 인용한 Reference의 Journal 명 형식이 통일되지 않을 경우
  - Library ▶ Open Term Lists ▶ Journal Term List ▶ Terms 탭 ▶ Journal List 모 두 선택 (Ctrl+a) 후 Delete Term ▶ Lists 탭 ▶ Import List ▶ Medical, Korean Medical Terms 클릭 후 열기

| Library       Tools       Window       Help         Sync       Advanced Search                                                                                                    | Term Lists ×<br>Term Lists  FindNote Library.enl  Authors Bename List Delete List X                                                                                                    | 자료<br>관리 |
|----------------------------------------------------------------------------------------------------|----------------------------------------------------------------------------------------------------|----------|
| Open Term Lists Authors Term List<br>Define Term Lists Ctrl+4 Journals Term List<br>Link Term<br>Term Lists<br>3 Journals in the Journals List:<br>Full Journal<br>Hepatol Res<br>J Clin Endocrinol Metab<br>JMIR Res Protoc | ×<br>Delimiters<br>, ; * . / Import List<br>Custom Delimiter:<br>Carriage return is always used as a term delimiter.<br>Carriage return is always used as a term delimiter.<br>Link Lists<br>Close<br>2018-05-22 5<br>2018-05-22 5<br>2018-05-22 5<br>2011-09-21 5<br>2018-05-22 5<br>2011-09-21 5<br>2018-05-22 5<br>2011-09-21 5<br>2018-05-22 5<br>2011-09-21 5<br>2011-09-21 5<br>2012-10-17 5<br>2018-05-22 5<br>2011-09-21 5<br>2012-10-17 5<br>2018-05-22 5<br>2011-09-21 5<br>2012-10-17 5<br>2018-05-22 5<br>2011-09-21 5<br>2012-10-17 5<br>2018-05-22 5<br>2011-09-21 5<br>2012-10-17 5<br>2018-05-22 5<br>2011-09-21 5<br>2012-10-17 5<br>2018-05-22 5<br>2011-09-21 5<br>2012-10-17 5<br>2012-10-17 5<br>2018-05-22 5<br>2011-09-21 5<br>2012-10-17 5<br>2012-10-17 5<br>2012-10-17 5<br>2012-10-17 5<br>2012-10-17 5<br>2012-10-17 5<br>2012-10-17 5<br>2012-10-17 5<br>2012-10-17 5<br>2018-05-22 5<br>2011-09-21 5<br>2011-09-21 5<br>2011-09-21 5<br>2011-09-21 5<br>2012-10-17 5<br>2012-10-17 5 | 논문작성     |
| Close                                                                                                    |                                                                                                    | 기<br>타   |

### 5. EndNote Online – 계정 생성

- Online에서 EndNote를 이용할 수 있음 (기능상 제한 있음)
- 무료로 계정생성 가능 (<u>http://www.myendnoteweb.com/</u>)

| Sign | in to continue with EndNote  |         |
|------|------------------------------|---------|
|      |                              |         |
|      | Email address                |         |
|      | inwoong.choi@samsung.com     |         |
|      | Password                     |         |
|      |                              | •       |
|      | Forgot Password?             | Sign in |
|      | or sign in using <b>f</b> in |         |

개

### 5. EndNote Online - Reference 수집 1

- 수집 ▶ 온라인 검색

수집 ▶ 온라인 검색 ▶ PubMed (NLM) 즐겨찾기 추가 후 연결 ▶ 조건지정 후 검색 ▶ 추가하고자 하는 Reference 선택 (체크박스) ▶ 그룹에 추가... ▶ 그룹선택 or 미지정

| EndNote <sup>™</sup> 내문헌 수집<br>온라인                                                          | 구성 형식 일치<br>검색 새 문헌 문헌 가져:                              |                                                                   |                                                                                                    |                                                                                                    |
|---------------------------------------------------------------------------------------------|---------------------------------------------------------|-------------------------------------------------------------------|----------------------------------------------------------------------------------------------------|----------------------------------------------------------------------------------------------------|
| 온라인 검색<br>1단계<br>데이터베이스 또는 라이브러리 키<br>PubMed (NLM)<br>연결<br>온라인 검색<br>2/3 단계: PubMed MEDLIN | 카탈로그 연결을 선택합니다.<br>E: PybMed (NLM)에 연                   | 2 ති                                                              | 온라인 검색결과<br>PubMed MEDLINE 검색결과 92<br>(Any Field의 (kangbuk)) and (Titles<br>한 페이지에 50개 표시 ♥<br>전체 □ 페이지<br>고등이 추가<br>고등이 추가<br>고등이 추가<br>고등이 추가 | 개 중 <b>1 - 9</b> 개<br>의 (diabetes)) and (Year의 (2018))<br>네 ◀ 페이지 [                                                               |
| kangbuk 유<br>diabetes 유<br>2018 유<br>으 모든 레코드 검색<br>이 검색할 레코드 범위 선택<br>검색                   | 위치: Any Field<br>위치: Title<br>위치: Year<br>위치: Any Field | V     And V       V     And V       V     And V       V     And V | Rhee, E. J. 2018       새 그를         다른 사용자가       다른 사용자가         ····································                                          | 공유한 그룹<br>언 링크→ URL로 이동<br>gitudinally evaluated the relations<br>an Genome and Epidemiology Stu<br>D Endocrinol<br>인 링크→ URL로 이동 |

개

R

자료수집

자료관리

논문작성

### 5. EndNote Online - Reference 수집 2

- 수집 ▶ 새 문헌
  - 직접 기재하여 Reference 추가
- 수집 ▶ 문헌 가져오기
  - 별도의 파일 형식으로 저장되어있는 Reference를 가져올 때 사용
  - Local PC에 저장되어 있는 EndNote Library 가져올 수 있음
  - 각각의 Reference의 경우, 가져오기 옵션에서 형식 선택 후 가져오기 (MEDLINE, RefMan (RIS) 주로 이용)

| EndNote <sup>™</sup> 내문헌 | 수집 구성 형식 일치 옵션 다운로드                | 문헌 가져오기               |
|--------------------------|------------------------------------|-----------------------|
|                          | 온라인 검색 세 문헌 문헌 가져오기                | EndNote에서 가져오기        |
| 새 문헌                     |                                    | 파일: 찾아보기              |
| 니지 핀드.                   | *1.4                               | 가져오기 옵션: 선택 ✔ 즐겨찾기 선택 |
| 지지 말드:                   |                                    | 받는 사람: _ 선택           |
| 분언 유영:                   | Generic Y                          |                       |
| Author:                  | 성, 이름 형식을 사용합니다. 각 이름을 새 행에 입력합니다. | 가져오기                  |
| Title:                   |                                    |                       |
| Year:                    |                                    |                       |
| Secondary Author:        |                                    |                       |
| Secondary Title:         |                                    |                       |
| Place Published:         |                                    |                       |
| Publisher:               |                                    |                       |
| Volume:                  |                                    |                       |

개

R

#### 5. EndNote Online - Group

- Local PC EndNote Library에서의 Group 기능과 유사
  - 구성 ▶ 내 그룹 관리: 그룹을 만들어 수집된 Reference 관리 가능,
     EndNote Online 이용자 간 특정 그룹을 공유할 수 있음
  - 구성 ▶ 기타 그룹: 다른 사용자와 공유하거나 했던 그룹을 보여줌

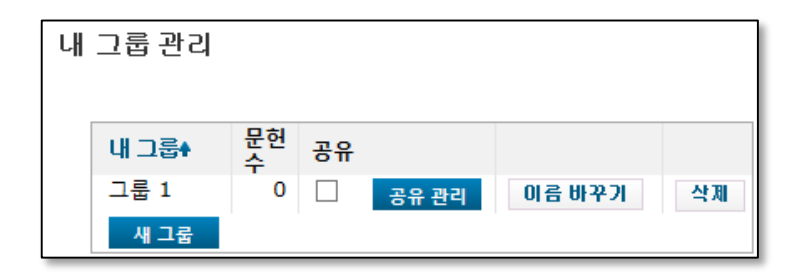

| 기타 그룹 | Ì            |                              |                 |         |                  |
|-------|--------------|------------------------------|-----------------|---------|------------------|
| 액세스   | 표시           | Cite While You Write<br>에 사용 | 다른 사용자와 공유하는 그룹 | 문헌<br>수 | 소유자              |
| - 12/ | $\checkmark$ |                              | Test            | 30      | XXXX@samsung.com |

자료수집

개

Я

#### 5. EndNote Online - Share 1

- EndNote Online 계정이 있는 이용자는 서로 Library 공유 가능
- Library를 공유한 그룹은 서로 추가, 삭제, 수정할 수 있음
  - Sync 된 Library 열기 ▶ 상단메뉴 File 클릭 ▶ Share... 클릭 ▶ 공유하고자 하는 사람의 E-mail 계정 입력 ▶ Invite ▶ 초청받은 사람 이메일에서 Accept 클릭 ▶ EndNote Online 로그인 후 초청 수락

| File Edit References Gro | ups Library Too   |
|--------------------------|-------------------|
| New                      |                   |
| Open Library             | Ctrl+O            |
| Open Shared Library      | Ctrtl+Shift+O     |
| Open Recent              | +                 |
| Close Library            | Ctrl+W            |
| Save                     | Ctrl+S            |
| Save As                  |                   |
| Save a Copy              |                   |
| Share                    |                   |
| Export                   |                   |
| Import                   | •                 |
| Print                    | Ctrl+P            |
| Print Preview            |                   |
| * EndNote Shar           | e <b>가능 이용자</b> 수 |

| Find People                     |            |        |      |
|---------------------------------|------------|--------|------|
|                                 |            |        |      |
| Sharing with                    | Permission | Status |      |
|                                 |            |        |      |
|                                 |            |        |      |
|                                 |            |        |      |
|                                 |            |        |      |
|                                 |            |        |      |
|                                 |            |        |      |
|                                 |            |        |      |
|                                 |            |        |      |
|                                 |            |        |      |
| Invite More People              |            |        |      |
| Enter email addresses separated | by commas  |        |      |
|                                 |            |        |      |
|                                 |            |        |      |
| Permission: Read & Write        | ~          |        |      |
| Add a message: (optional)       |            |        |      |
|                                 |            |        |      |
|                                 |            |        |      |
|                                 |            |        |      |
| 1                               |            |        |      |
|                                 |            | Inv    | /ite |
|                                 |            |        |      |

### 5. EndNote Online - Share 2

#### - 다른 사람의 공유된 Library 열기

• File ▶ Open Shared Library ▶ 실행할 계정 선택 ▶ Open

| File | Edit     | References      | Groups | Library     | Тоо |
|------|----------|-----------------|--------|-------------|-----|
|      | New      |                 |        |             |     |
|      | Open L   | ibrary          |        | Ctr         | +0  |
|      | Open S   | hared Library   | C      | Ctrtl+Shift | t+O |
|      | Open R   | lecent          |        |             | Ì   |
|      | Close L  | ibrary          |        | Ctrl        | +W  |
|      | Save     |                 |        | Ctr         | 1+S |
|      | Save A   | S               |        |             |     |
|      | Save a   | Сору            |        |             |     |
|      | Share    |                 |        |             |     |
|      | Export   |                 |        |             |     |
|      | Import   |                 |        |             |     |
|      | Drint    |                 |        | C+-         | I.D |
|      | Drint Dr | eview           |        | Ctr         | 1+1 |
|      | Print Se | eview           |        |             |     |
| _    | -        |                 |        |             |     |
|      | Compr    | ess Library (.e | nlx)   |             |     |
|      | Exit     |                 |        | Ctrl        | +Q  |

# 6. 투고 학술지 추천 기능

| ✓ My Groups                       |                  | 0                  | Gaggini, M.; |  |  |
|-----------------------------------|------------------|--------------------|--------------|--|--|
| 🖾 Kangbuk Sams                    | . 0              | D                  | Sumida V·N   |  |  |
| 🕾 Kangbuk Sam                     | 11               | 9                  | Sumua, 1., I |  |  |
| ∼ FIND FULL TEXT                  | Create<br>Create | Group<br>Smart G   | roup         |  |  |
| 🖾 Found PDF                       | Create           | From Gr            | oups         |  |  |
| Sound URL                         | Renam            | Rename Group       |              |  |  |
| 🔂 Not found                       | Delete Group     |                    |              |  |  |
| ∽ GROUPS SHARED                   | Share            | Sroup              |              |  |  |
|                                   | Create           | Citation           | Report       |  |  |
|                                   | Manus            | cript Ma           | tcher        |  |  |
| ₩ Library of Cong ₩ LISTA (EBSCO) | Create<br>Renam  | Group S<br>e Group | et<br>Set    |  |  |

#### - SCIE급 투고 학술지 추천 기능

- Group ▶ 마우스 우클릭 ▶ Manuscript Matcher
- Title, Abstract 기재 후, Find Journals 버튼 클릭

※ EndNote Online 계정을 등록한 경우 이용 가능

| Enter your Manuscript Details:                                                       |  |
|--------------------------------------------------------------------------------------|--|
| *Title:                                                                              |  |
| Type your title here                                                                 |  |
| *Abstract:                                                                           |  |
| Type your abstract here                                                              |  |
| *required                                                                            |  |
| References:                                                                          |  |
| 11 citations from EndNote X9 will be included in this search                         |  |
| 11 diatons nom Endrote X9 will be included in this search                            |  |
| Including references allows us to match more data points relevant to your manuscript |  |
|                                                                                      |  |

# 7. EndNote for iOS - 다운받기

- 아이폰, 아이패드에서 EndNote 다운받기 (※ 안드로이드 미지원)
  - App Store > 검색창에 'endnote' 검색 > '받기' 클릭 > Open
     ※ EndNote Online 계정을 통해 로그인 가능 (<u>5. EndNote 계정 생성</u> 참고)

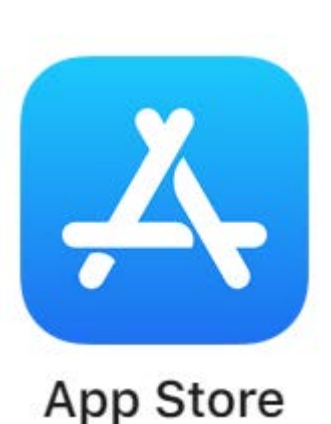

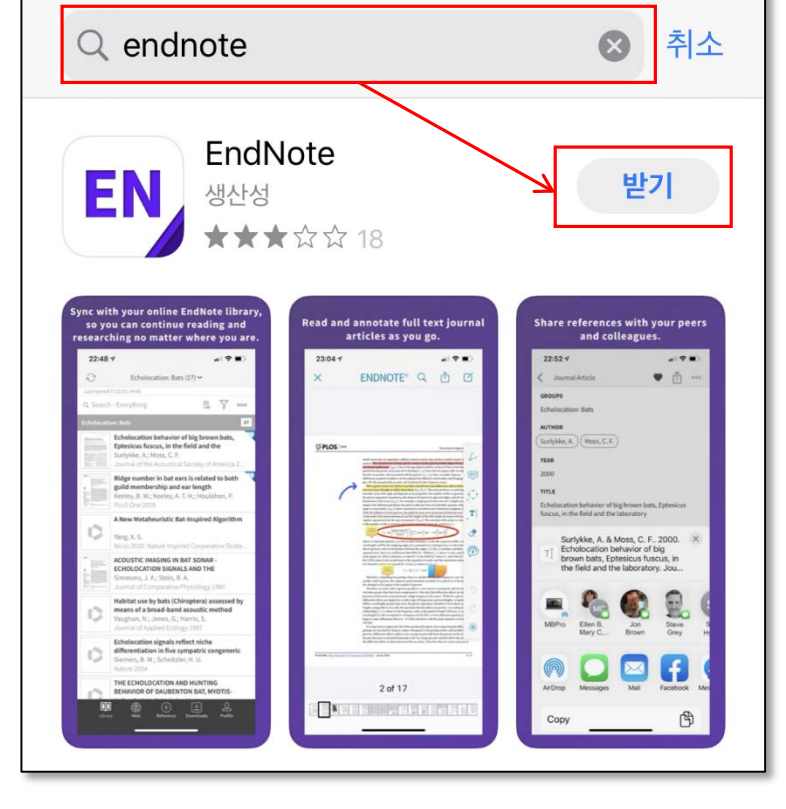

개

# 7. EndNote for iOS – 주요 인터페이스

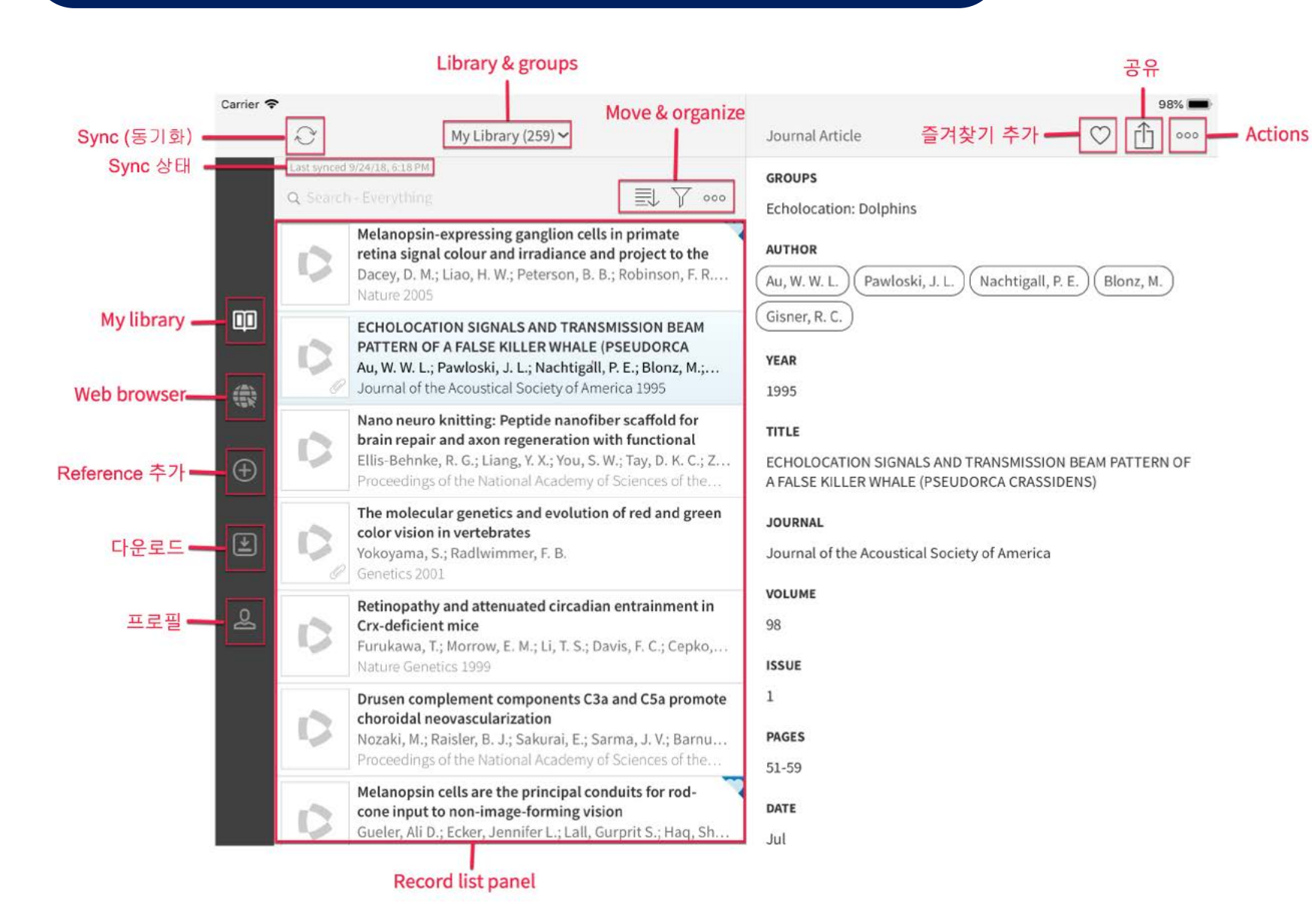

개

### 8. EndNote Click – 확장프로그램 설치

- EndNote Click : 웹상에서 보다 빠르게 PDF 원문을 제공하는 서비스
- Chrome or FireFox 브라우저로 <u>https://click.endnote.com/endnote</u> 접속
  - '크롬에 무료로 추가하기 클릭 ▶ Chrome에 추가

※ Internet Explorer 브라우저 미지원

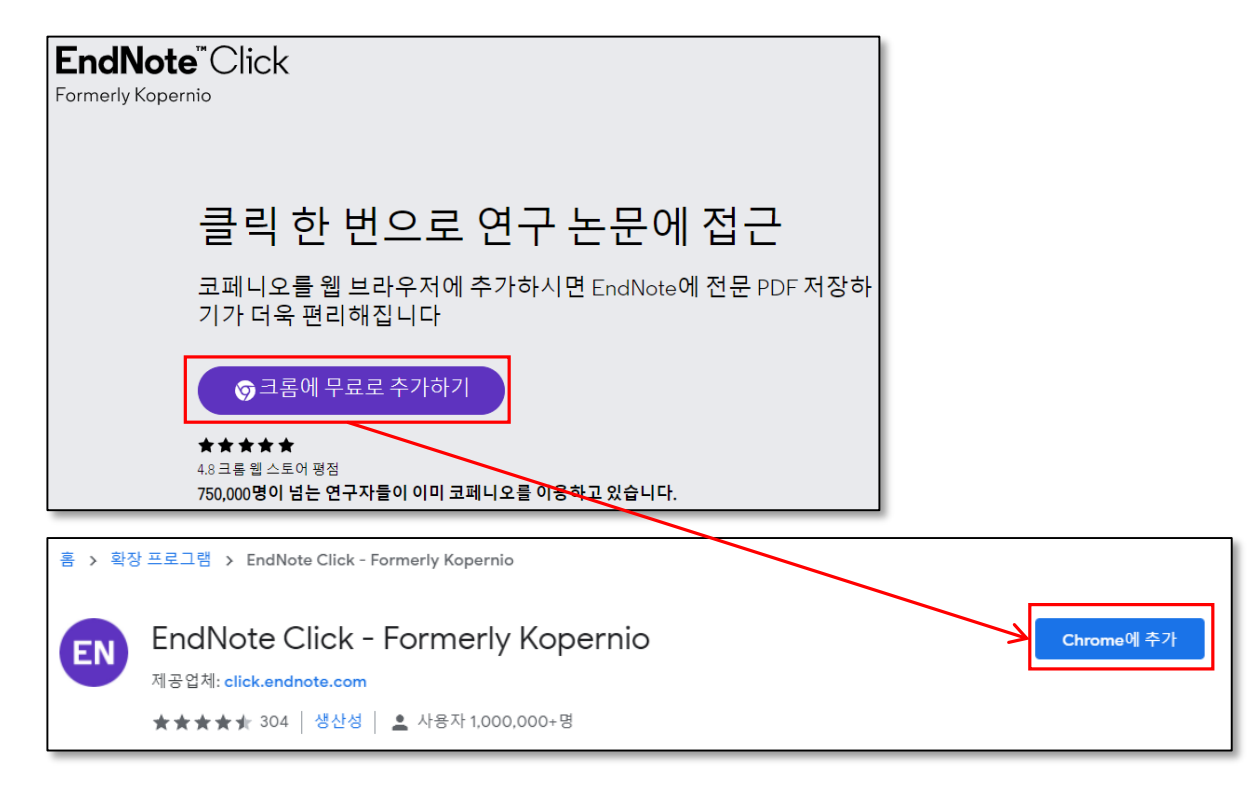

개

### 8. EndNote Click – 계정생성

- <u>https://click.endnote.com/signin</u> 접속
- Create an account 클릭 후 정보 입력 ▶ 참조 관리자에 'EndNote' 선택
  - ▶ Search Provider에서 자주 이용하는 Database 선택
  - ▶ 'kangbuk Samsung Hospital'로 기관 검색 후 선택 ▶ 계정생성

| 이메일                                                                                                    |                                                                                           |                                                    |
|----------------------------------------------------------------------------------------------------|-------------------------------------------------------------------------------------------|----------------------------------------------------|
| 패스워드<br>로그인<br>Forgotten password?                                                                                        | EndNote C<br>Create                                                                       | Click plugin installed but you didn't sign up yet? |
| - 참조 관리자<br>● EndNote<br>● Mendeley<br>● Zotero<br>● 기타<br>- Search Provider<br>● Web of Science<br>● Publ@ed<br>● Google | 기관을 찾으려면 입력해 주십시오.<br>Kangbuk Samsung Hospital<br>Kangbuk Samsung Hospital<br>kbsmc.co.kr | (* 귀하의 기관이 아닙니까?)<br>이 기관을 선택 >                    |

개

R

### 8. EndNote Click – Database 검색

- EndNote Click 로그인 (<u>https://click.endnote.com/signin</u>)
  - ▶ 등록한 Database에 접속하여 검색 ▶ 검색결과에서 'PDF 보기' 클릭

|          | Pub Med.gov                                                                                                  | Search PubMed                                                                                                    |                                     |       |          |                 |
|----------|----------------------------------------------------------------------------------------------------|----------------------------------------------------------------------------------------------------|-------------------------------------|-------|----------|-----------------|
|          |                                                                                                    | Advanced                                                                                                    | User Guide                          |       |          |                 |
|          |                                                                                                    |                                                                                                    | Save                                | Email | Send to  | Display options |
|          | > PLoS One. 2021 May 24;16(5):e0                                                                             | 251693. doi: 10.1371/journal.pone.0251693. eCollecti                                                                                                    | on 2021.                            |       | FULL TEX | IT LINKS        |
|          | Higher prevalence                                                                                            | of incidental findings ident                                                                                                    | tified                              | l     | Findit@  | <b>KBSMC</b>    |
|          | upon coronary cal                                                                                            | cium score assessment in ty                                                                                                    | pe 2                                |       |          | PDF보기           |
|          | and type 3 diabete                                                                                           | s versus type 1 diabetes                                                                                                    |                                     |       | ACTIONS  |                 |
|          | Mélanie Gaudillière <sup>12</sup> , Charlotte<br>Sylvie Villar-Fimbel <sup>2</sup> , Philippe Dou            | Marsot <sup>2</sup> , Laetitia Balaire <sup>2</sup> , Laure Groisne <sup>2</sup> , Myriam<br>Jek <sup>1 3 4</sup> , Philippe Moulin <sup>1 2 5</sup> , Sybil Charrière <sup>1 2</sup> | Moret <sup>2</sup><br>5             | 1     | ۰۵       | Cite            |
|          | Affiliations + expand                                                                                        |                                                                                                    |                                     |       | ୍ରି କ    | avorites        |
|          | PMID: 34029335 DOI: 10.1371/joi                                                                              | urnal.pone.0251693                                                                                                    |                                     |       | SHARE    |                 |
|          | Abstract                                                                                                    |                                                                                                    |                                     |       |          | Ø               |
|          | Aim: Noninvasive assessment of ir<br>(CAC) measurement leads to the ic<br>determine the prevalence of incide | fraclinic coronary atherosclerosis by coronary artery of<br>lentification of incidental findings. The aim of this stu-<br>ental findings following systematic CAC assessment in       | calcium so<br>dy was to<br>diabetic | core  | PAGE NA  | VIGATION        |
| PDF보기 EN | patients with high cardiovascular r<br>consequences of these findings in                                     | isk, to identify the determinants, and to assess the mi<br>patient care.                                                                                                    | dterm                               |       | < Title  | & authors       |

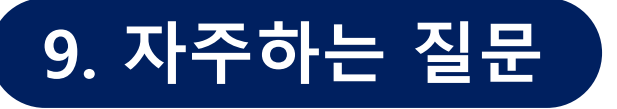

EndNote 설치 시, 정식버전이 아닌 30일 체험판으로 설치되는 경우

EndNote 설치파일의 **압축을 풀고 설치 진행**하시면 됩니다.

Q EndNote 저널 스타일 다운로드 방법
 A 1) 의학정보 홈페이지 (http://lib.kbsmc.co.kr/)

 - 로그인 ▶ 연구논문 작성지원 ▶ 논문작성 가이드 ▶ 저널 스타일 다운

 2) EndNote 홈페이지 (https://endnote.com/downloads/styles/)

 - 저널명으로 검색 후 Download 클릭하여 저장

 3) 원하는 EndNote Style이 없는 경우, 담당자에게 문의(연구지원팀 2795)

※ 저장경로:C드라이브 - Program Files - EndNoteX9 - Styles ※ 관리자 권한 문제로 저장이 안될 시 다음 경로로 폴더 생성 후 저장 : 내 PC - 문서 - EndNote - Styles 자료 관리

타

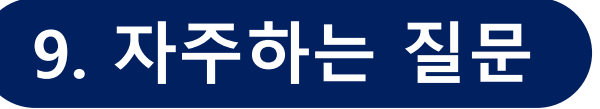

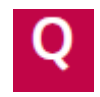

#### Word 상에서 EndNote 도구모음이 사라진 경우

#### 1) Word 추가기능 설정

- 파일 ▶ 옵션 ▶ 추가기능 ▶ <u>관리(A): COM 추가기능</u>의 '**이동'** 클릭
  - ▶ COM 추가 기능 창에서 EndNote Cite While You Write를 체크 ▶ '확인' 클릭

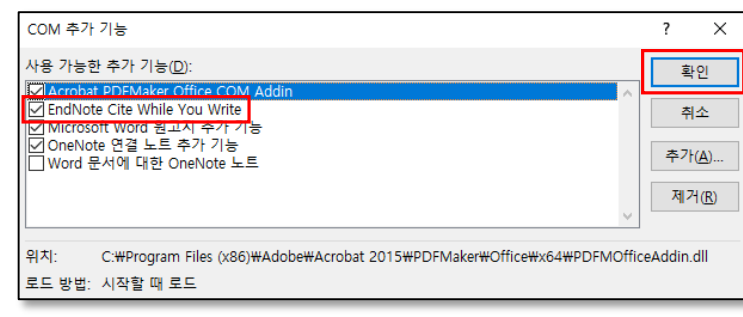

해결이 안되는 경우, COM 추가 기능 창에서 EndNote Cite While You Write 삭제
 ▶ Word 재실행 ▶ COM 추가 기능창에서 '추가' 클릭 ▶ EndNote Cwyw.dll 추가

※ dll 파일 위치: C:\Program Files\Common Files\ResearchSoft\Cwyw\20\EndNote Cwyw.dll

#### 2) Word 리본 메뉴 설정

- Word 옵션 > 리본 사용자 지정 > EndNote 20 이 체크되어 있는지 확인
- 3) 타프로그램(Mendeley 등) 추가기능 삭제
- COM 추가 기능 ▶ 타 프로그램 Add-in 체크 해제 또는 삭제 ▶ EndNote 추가

기

타

자료관리

개

R

# 9. 자주하는 질문

논문 작성 중 Word 문서에서 {Kim, 2021 #42} 와 같이 뜨는 경우

#### 1) Word 문서 새로 생성

- Word 상에서 원하는 저널 Style을 적용 ▶ EndNote 메뉴 ▶ Update Citations and Bibliography 클릭
- Word 문서에서 Ctrl+A (전체 선택) ▶ Ctrl+C (복사)
- Word 프로그램 ▶ 파일 메뉴 ▶ 새로 만들기 ▶ 새 문서 ▶ Ctrl + V (붙여넣기) ▶ 다른 이름으로 저장

#### 2) 타프로그램 연결 해제

- Mendely 등 기존에 사용한 서지관리프로그램 연결 해제

저자가 개인이 아닌 단체(기관)인데, 이니셜로 표기되는 경우

단체(기관)이 저자일 경우 EndNote 상에서 단체명 끝에 콤마(,) 입력

- 예시) Kangbuk Samsung Hospital,

자료관리

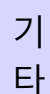

# 연구지원팀 EndNote 지원업무

- 투고 학술지별 Output Style 제작
- Library 작성 및 점검
  - 본문 인용 및 참고문헌 형식 확인
  - Book, Book section, Web page 등 다양한 형태의 인용 작성
- 인용 및 참고문헌 검증
- EndNote 이용법 교육

문의: 연구지원팀 최인웅 (T. 2795), inwoong.choi@samsung.com

자료수집

자 료 관리